# **Conveyancing Portal** User Notes

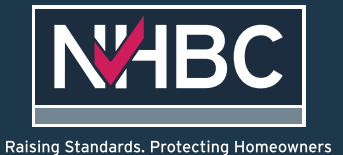

# Contents

| Register for an account - new company<br>Register for an account - existing company<br>Log in to your account<br>Reset your password<br>Update account information<br>Edit user details<br>Reassigning cases to another user<br>Add an office<br>Edit office details<br>List of cases for your office<br>How to add a new case<br>Overview of activating a policy - screen flow<br>Working on a case<br>How to complete plot details<br>How to check Buildmark policy pre-activation<br>How to check and activate Buildmark<br>If acting as a vendor conveyancer | 2<br>6<br>9<br>10<br>11<br>12<br>13<br>14<br>15<br>16<br>17<br>18<br>19<br>20<br>22<br>23<br>24<br>27 |
|----------------------------------------------------------------------------------------------------|----------------------------------------------------------------------------------------------------|
| How to check and activate Buildmark<br>If acting as a vendor convevancer                                                                                                    | 23<br>24                                                                                              |
| IDD documentation for homeowners                                                                                                    | 27                                                                                                    |
| If you are working on a case and something is wrong<br>Alerts – information conflict resolution                                                                                                    | 28<br>29                                                                                              |
| Alerts – referral to NHBC Customer Services                                                                                                    | 29                                                                                                    |
| Alerts – invalid email address supplied                                                                                                    | 30                                                                                                    |
| Alerts – cases that need your attention                                                                                                    | 31                                                                                                    |

# Register for a new account – new company

### 1. Go to NHBC website

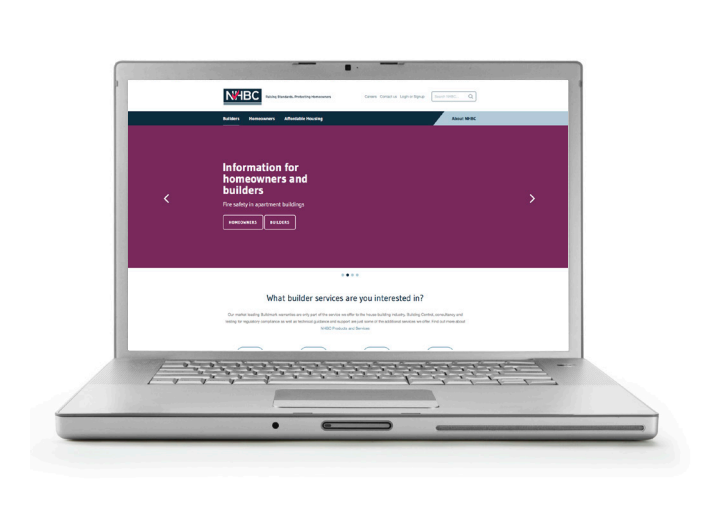

2. Click on 'Log in or Sign up'

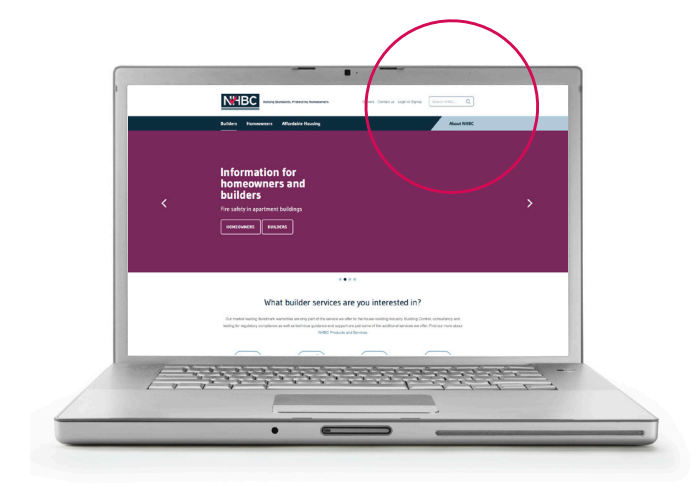

3. In Conveyancing Portal box, select 'Sign up'

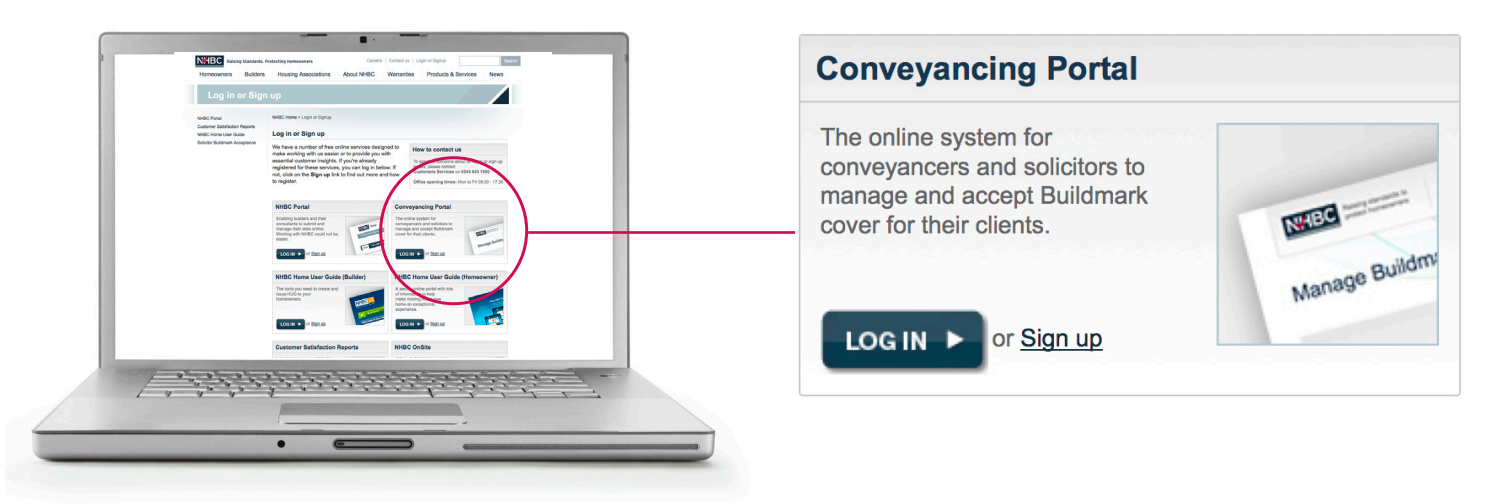

- 4. You will be taken to a claim case form
- 5. Have your policy number and activation code to hand
- 6. Complete the form with relevant details and click 'Request access'

|   | Claim Case                           |                                                                                                    |
|---|--------------------------------------|----------------------------------------------------------------------------------------------------|
|   | Policy number                        | Claiming a case                                                                                                    |
| 5 | Activation code                      | To claim a case you will need the NHBC policy<br>number and the activation code which you<br>may have been sent by your builder                                                                      |
|   | Your email address<br>you@domain.com | Please add the email address that you wish to<br>use with the portal (or that you have used with<br>it previously)                                                                                   |
|   | Refresh                              | You will also need to enter the number shown<br>in the graphic into the box below to confirm<br>that you are a valid user. If you cannot see<br>what that says click <b>Refresh</b> for a new number |
|   | Enter text shown in image            | Once you have entered all the details required<br>click <b>Request access</b> to continue.                                                                                                    |
|   |                                      | Help page ref: CCHELP1                                                                                                    |
|   | 6 Request access                     |                                                                                                    |

7. You will be asked to request access to the Conveyancing Portal - click 'Request access'

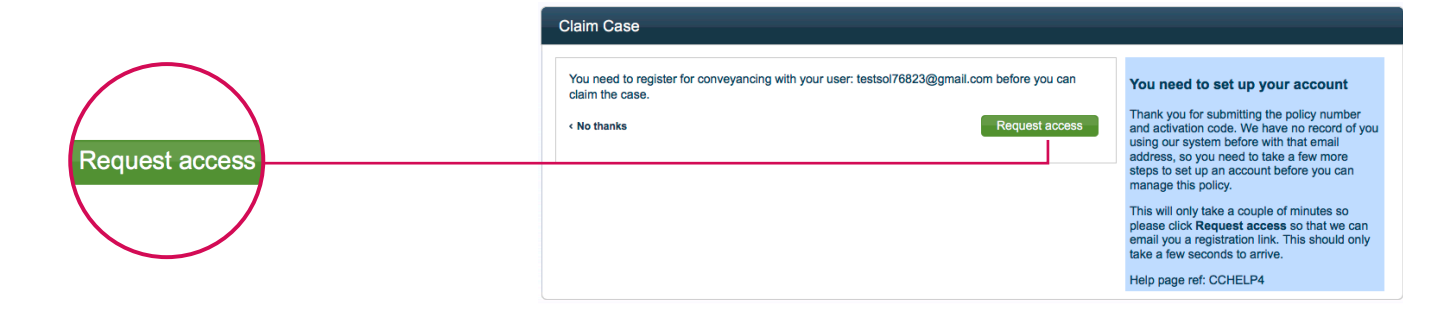

- 8. A message will appear telling you that your registration details have been sent to you
- 9. Click 'Finish'

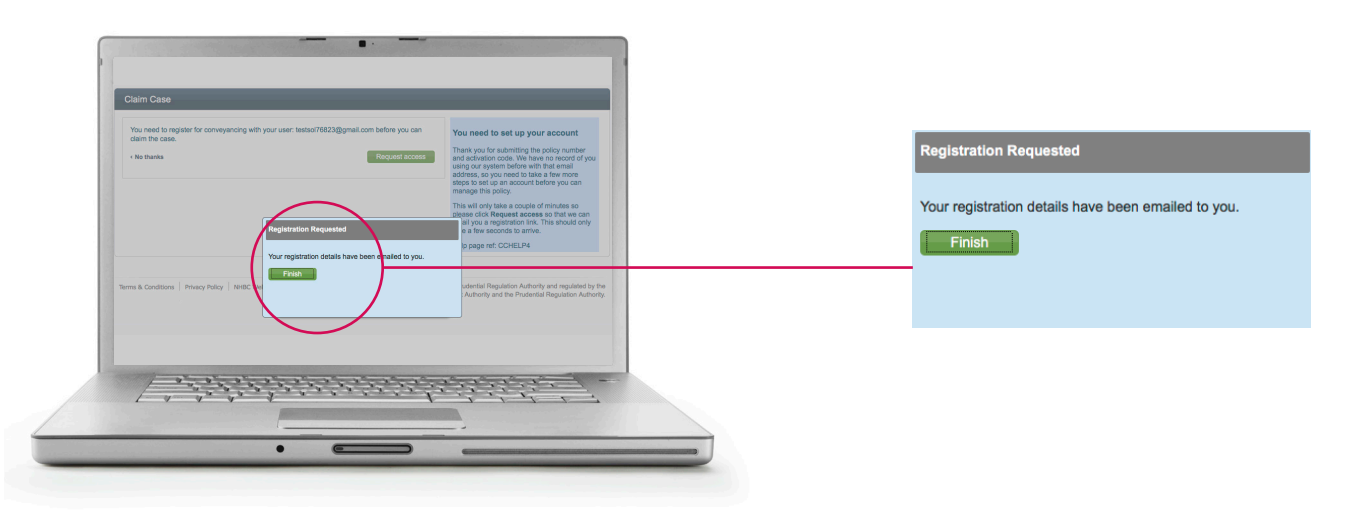

10. You will receive an email to register

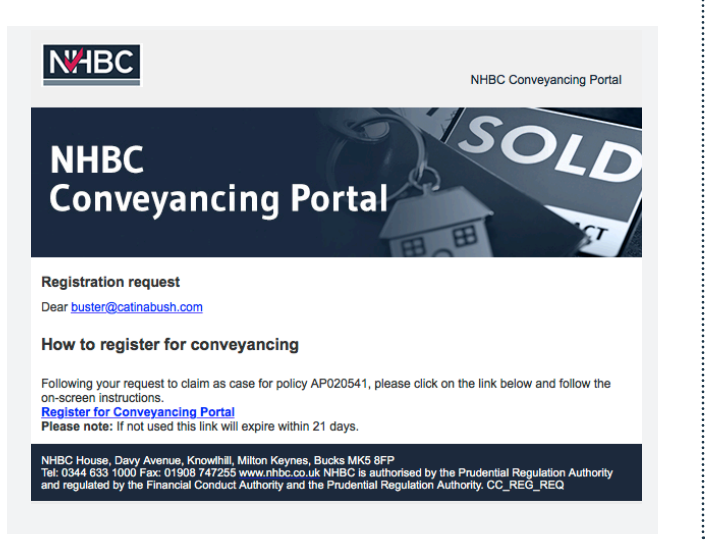

11. Click on 'Register for Conveyancing Portal'

.....

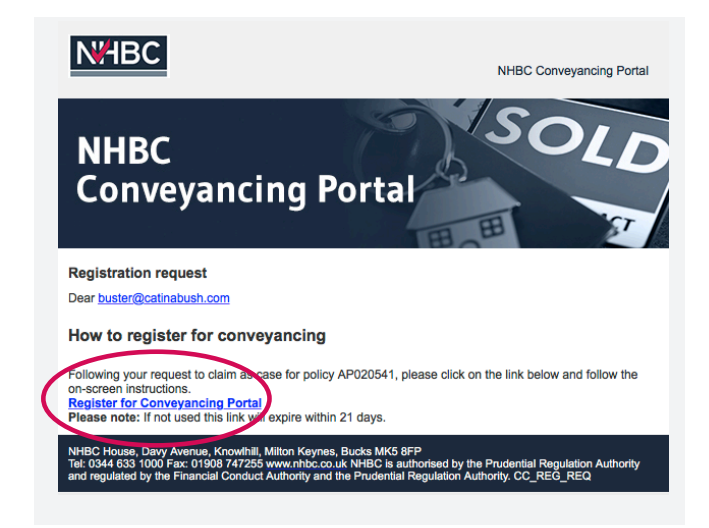

12. The next screen 'User Registration', asks you for user and password details

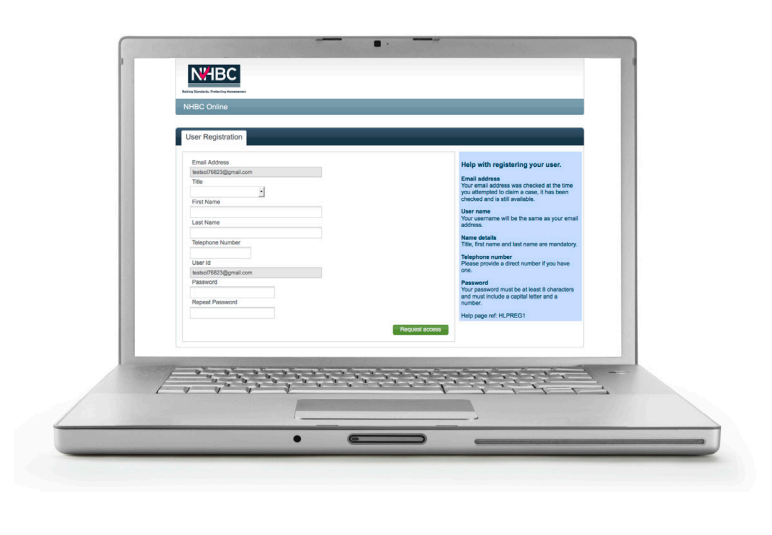

13. After completing, click 'Request access'

| User Registration      |                                                                                                   |
|------------------------|---------------------------------------------------------------------------------------------------|
| Email Address          | Help with registering your use                                                                    |
| testsol76823@gmail.com |                                                                                                   |
| Title                  | Email address<br>Your email address was checked at the<br>you attempted to claim a case, it has b |
| First Name             | Checked and is suit available.                                                                    |
| Last Name              | User name<br>Your username will be the same as you<br>address.                                    |
| Telephone Number       | Name details<br>Title, first name and last name are man                                           |
| User Id                | Telephone number<br>Please provide a direct number if you h                                       |
| testsol76823@gmail.com | one.                                                                                              |
| Password               | Pastword<br>Your pessword must be at least 8 char<br>and must include a central letter and a      |
| Repeat Password        | number.                                                                                           |
|                        | Help page ref: HLPREG1                                                                            |
|                        | Request access                                                                                    |
|                        |                                                                                                   |
|                        |                                                                                                   |

14. Complete office details and click 'create office'

| NHBC                                                                           |                                                                                                    | Points of note                                                                                                    |
|--------------------------------------------------------------------------------|----------------------------------------------------------------------------------------------------|----------------------------------------------------------------------------------------------------|
| NHBC Online Company Registration                                               |                                                                                                    | You will only need to go through the process o<br>up an account for your first case, thereafter yo<br>in via the CP Log in page. |
| Please select your company from the list or create a new company Please select | Select company<br>><br>Using your email address we may have found<br>a list of companies one of which you belong<br>to. Please check the dropdown list to select<br>your company and click on continue | If there are already users of CP in your busines<br>have the ability to add you as a user.                                       |

15. Enter company registration details and click 'continue'

.....

| <ul> <li>Office name</li> </ul> |           |        |       |  |
|---------------------------------|-----------|--------|-------|--|
|                                 |           |        |       |  |
| Address line 1                  |           |        |       |  |
| Address line 2                  |           |        |       |  |
| Address line 3                  |           |        |       |  |
| Town                            |           |        |       |  |
| County                          |           |        |       |  |
| * Postcode                      |           |        |       |  |
| Country                         | Find      |        |       |  |
| Int. code                       | Area code | Number | Extn. |  |
|                                 |           |        |       |  |

16. Please confirm all details on next page and click 'Complete registration'

| You are registering your account with the following company: | Confirm registration details                |
|--------------------------------------------------------------|---------------------------------------------|
| Company name                                                 |                                             |
| Alan E Masterton Solicitors                                  | Here you can see a summary of the           |
| Office name                                                  | Please check this carefully, and then read  |
| Second Floor Office                                          | Terms and Conditions at the bottom of th    |
| Address 1                                                    | complete your registration.                 |
|                                                              | If anything is incorrect here you can aligh |
| Address 2                                                    | Create company or start again. If not plea  |
| Knowlhill                                                    | click Complete registration button to co    |
| Town                                                         | your account                                |
| Milton Keynes                                                | Help page ref: HLPREG7                      |
| Postcode                                                     |                                             |
| MK5 8FP                                                      |                                             |
| Country                                                      |                                             |
| United Kingdom                                               |                                             |
| Your user details are:<br>Username<br>testsol76823@gmail.com |                                             |
| Title                                                        |                                             |
| Mr                                                           |                                             |
| First name                                                   |                                             |
| John                                                         |                                             |
| Last name                                                    |                                             |
| Smith                                                        |                                             |

#### 17. Click 'proceed to conveyancing'

| Raising Standards. Protecting Homeowners           |                                                                                                    |
|----------------------------------------------------|----------------------------------------------------------------------------------------------------|
| NHBC Online                                        |                                                                                                    |
| Registration Complete                              |                                                                                                    |
| Congratulations! You have successfully registered. | Proceed to conveyancing         You have successfully registered to use our Conveyancing system. Please click proceed         |
|                                                    | to conveyancing where you will be asked to accept our terms and conditions and then use the system.<br>Help page ref: HLPREG2 |
|                                                    | Help page ref: HLPREG2                                                                                                    |

### 18. Finally click 'Accept' to accept terms and conditions

| ərms                    | and Conditions                                                                                                    |
|-------------------------|----------------------------------------------------------------------------------------------------|
|                         | Conveyancing Portal Terms of Use                                                                                                    |
| Date of                 | of Last Review: 26 January 2017                                                                                                    |
| These<br>Build<br>/Webs | terms and conditions set out the terms on which you may use of the Conveyancing Portal site ("Site") operated by National House-<br>ing Council ("HHE"). Those terms and conditions use in addition to the NHBC Terms of Website Use <a href="http://www.nhbc.co.uk/legal">http://www.nhbc.co.uk/legal</a><br>ite: <a href="http://www.nhbc.co.uk/legal">http://www.nhbc.co.uk/legal</a><br>ite: <a href="http://www.nhbc.co.uk/legal">http://www.nhbc.co.uk/legal</a><br>ite: <a href="http://www.nhbc.co.uk/legal">http://www.nhbc.co.uk/legal</a> |
| 11                      | Use and Registration                                                                                                    |
| 1.2                     | You must register with the Site before you can access and use the Site. In order to register you must provide certain information. The<br>information which you provide in connection with your application for registration must be accurate, current and complete.                                                                                                    |
| 1.3                     | By clicking on the "accept" button you ("user", "you" or "your") signify that you have read, understood and agree to be bound by<br>these terms and conditions ("Terms of Use"). You should, therefore, read these Terms of Use carefully before clicking the "accept"<br>button.                                                                                                    |
| 1.4                     | Your use of the Site is entirely at NHBCs discretion. NHBC reserves the right to refuse and/or suspend or terminate your use of the<br>Site without giving you notice or reason (including, but not limited to, in the event that you breach any of these Terms of Use).                                                                                                    |
| 2                       | Passwords                                                                                                    |
| 2.1                     | Each registration is for a single user only. As part of the registration process and in connection with the creation of your account you<br>will be required to provide your email address and password for use to access the Site. You must at all times treat your password as<br>confidential, and not disclose it to any third party.                                                                                                    |
| 2.2                     | You must take appropriate security measures to prevent unauthorised disclosure of your password and you must notify NHBC<br>immediately if your password becomes known to any unauthorised user.                                                                                                    |
| 2.3                     | Any breach of these Terms of Use by anyone to whom you disclose your password will be treated as if the breach had been<br>committed by you and will not relieve you of your obligations and liabilities under these Terms of Use                                                                                                    |
| 24                      | You must undate the sustem with any changes to your peristant details                                                                                                    |

You have now created an account - you are now logged in

# Register for an account - existing company

### 1. Go to the NHBC website www.nhbc.co.uk

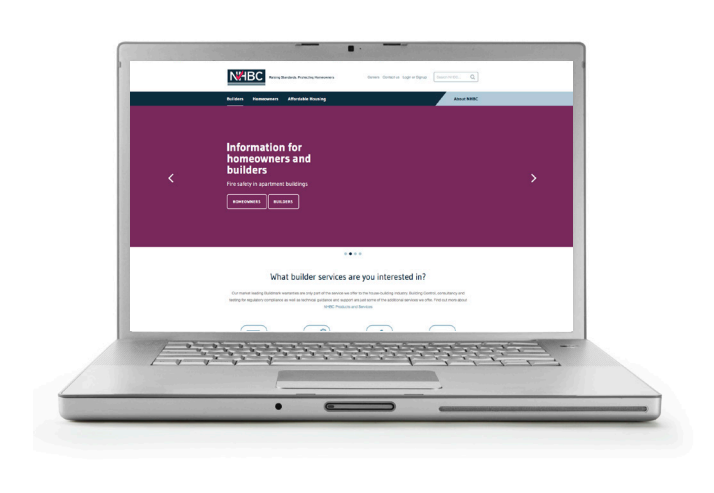

- 3. In Conveyancing Portal box, select 'Sign up'

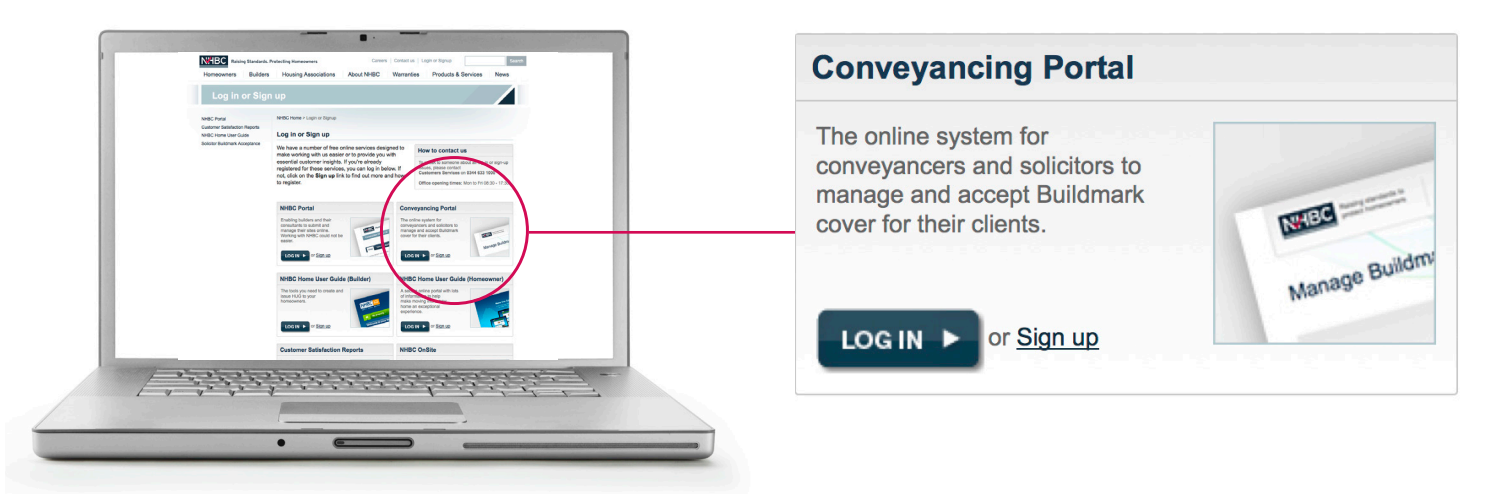

- 4. You will be taken to a claim case form
- 5. Have your policy number and activation code to hand
- 6. Complete the form with relevant details and click 'Request access'

| \<br>\ | Policy number                        | Claiming a case                                                                                                    |
|--------|--------------------------------------|----------------------------------------------------------------------------------------------------|
| )      | Activation code                      | To claim a case you will need the NHBC policy<br>number and the activation code which you<br>may have been sent by your builder                                                                     |
|        | Your email address<br>you@domain.com | Please add the email address that you wish to<br>use with the portal (or that you have used with<br>it previously)                                                                                  |
|        | Refresh                              | You will also need to enter the number shown<br>in the graphic into the box below to confirm<br>that you are a valid user. If you cannot see<br>what that says click <b>Refresh</b> for a new numbe |
|        | Enter text shown in image            | Once you have entered all the details required click <b>Request access</b> to continue.                                                                                                    |
|        |                                      | Help page ref: CCHELP1                                                                                                    |

7. You will be asked to request access to the Conveyancing Portal - click 'Request access'

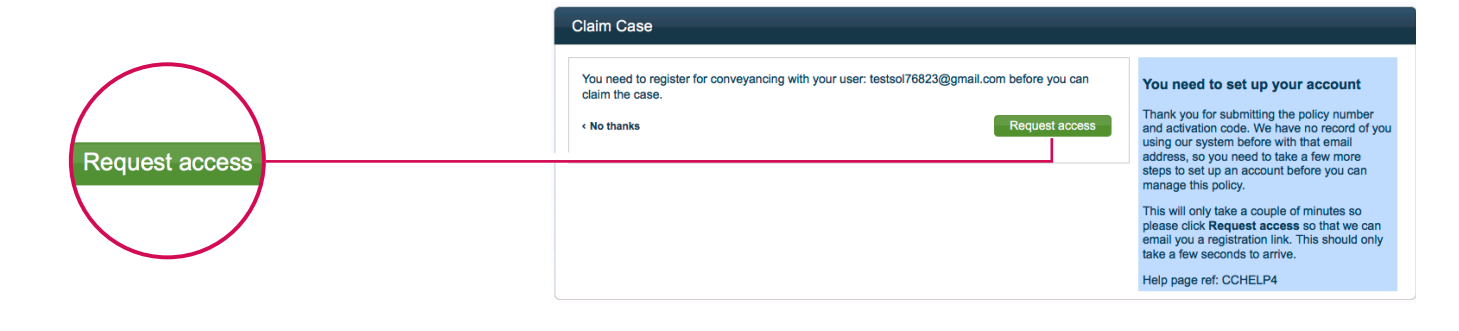

- 8. A message will appear telling you that your registration details have been sent to you
- 9. Click 'Finish'

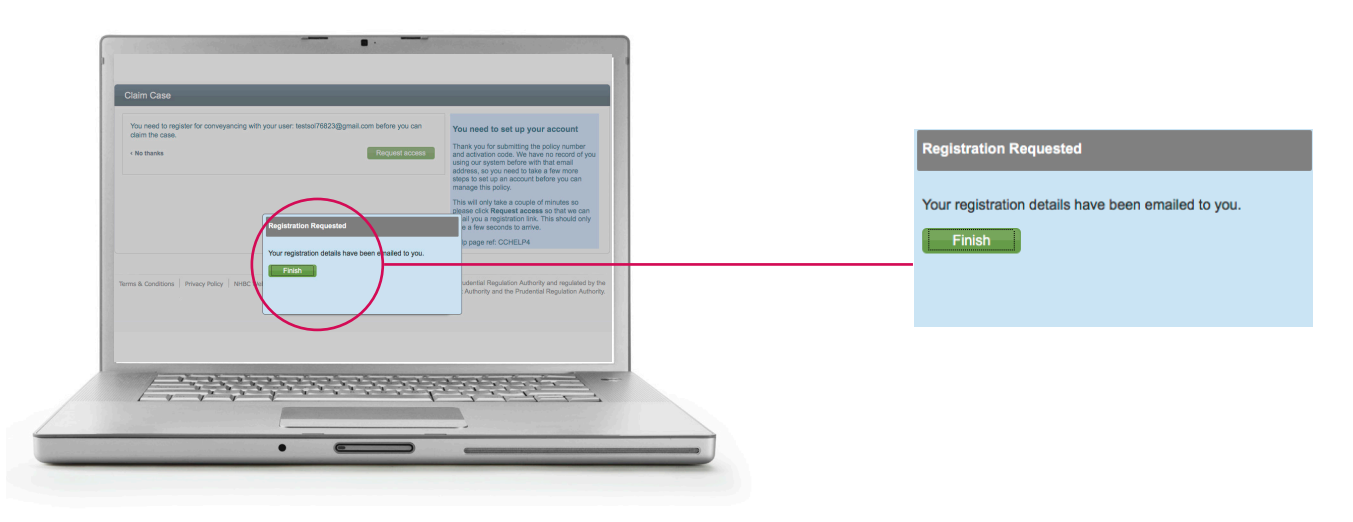

10. You will receive an email to register

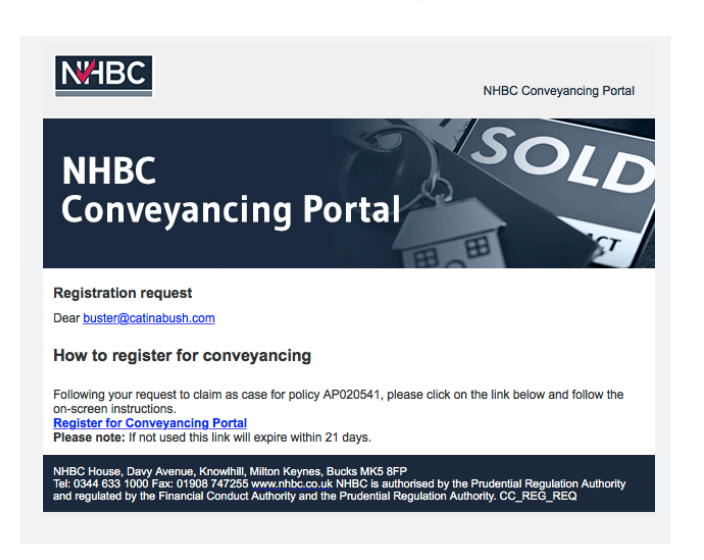

11. Click on 'Register for Conveyancing Portal'

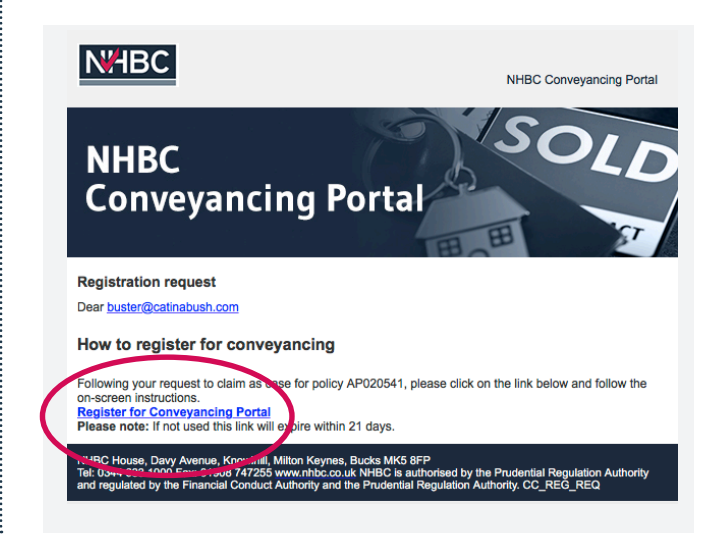

.....

12. The next screen called 'User Registration', asks you for user and password details

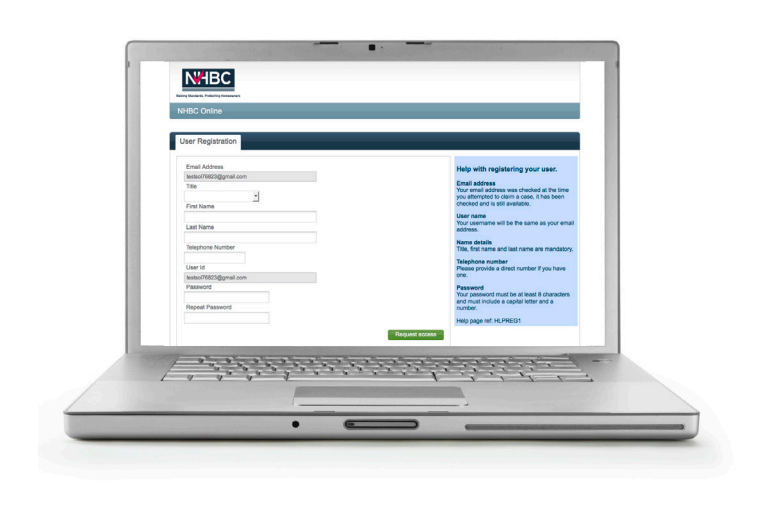

13. After completing, click 'Request access'

| Jser Registration      |           |                                                                                                    |
|------------------------|-----------|----------------------------------------------------------------------------------------------------|
| Email Address          |           | Help with registering your user                                                                    |
| testsol76823@gmail.com |           | Help with registering your user.                                                                   |
| Title                  |           | Email address<br>Your email address was checked at the<br>you attempted to claim a case, it has be |
| First Name             |           | checked and is still available.                                                                    |
|                        |           | User name<br>Your username will be the same as your                                                |
| Last Name              |           | address.                                                                                           |
| Telephone Number       |           | Name details<br>Title, first name and last name are man                                            |
| Liser Id               |           | Telephone number                                                                                   |
| testsol76823@gmail.com |           | one.                                                                                               |
| Password               | _ /       | Pastword                                                                                           |
|                        |           | Your password must be at least 8 chara<br>and must include a capital letter and a                  |
| Repeat Password        |           | number.                                                                                            |
|                        | 1         | Help page ref: HLPREG1                                                                             |
|                        | Request a | ccess                                                                                              |
|                        |           |                                                                                                    |
|                        | <b>\</b>  |                                                                                                    |

14. Choose office from list or create new in office registration area and click 'Continue'

| NHBC                                                                                                    |                                                                                                    |
|----------------------------------------------------------------------------------------------------|----------------------------------------------------------------------------------------------------|
| g Standadu. Protecting Konnewown<br>HBC Onlline                                                                            |                                                                                                    |
|                                                                                                    |                                                                                                    |
| Your selected company is:                                                                                                  |                                                                                                    |
| Company name                                                                                                    | Chose your office                                                                                                    |
| Company name<br>R Bell & Son                                                                                               | Chose your office<br>Here you can see a list of offices allocated to<br>your company. Please select your office from<br>the dropdown list and click Continue                                                                                                    |
| Company name Real & Son Please choces an office from the list below or create a new office for your company. Please select | Chose your office<br>Here you can see a list of offices allocated to<br>your company. Please select your office from<br>the dropdown list and click Continue<br>If your office does not appear on the drop<br>down list you can click on Create new office<br>to add a new office to your company |

15. Review details and click 'Complete Registration'

| ou are registering your account with the following company: | Confirm registration details                                                        |
|-------------------------------------------------------------|-------------------------------------------------------------------------------------|
| Company name                                                |                                                                                     |
| Alan E Masterton Solicitors                                 | Here you can see a summary of the<br>information we will use to set up your account |
| Office name                                                 | Please check this carefully, and then read th                                       |
| Second Floor Office                                         | Terms and Conditions at the bottom of the                                           |
| Address 1                                                   | complete your registration.                                                         |
|                                                             | If anything is incorrect here you can click on                                      |
| Address 2                                                   | Create company or start again. If not please                                        |
| Knowlhill                                                   | your account                                                                        |
| Town                                                        |                                                                                     |
| Milton Keynes                                               | help page feit hLPREG7                                                              |
| Postcode                                                    |                                                                                     |
| MK5 8FP                                                     |                                                                                     |
| Country                                                     |                                                                                     |
| United Kingdom                                              |                                                                                     |
| 'our user details are:                                      |                                                                                     |
| Username                                                    |                                                                                     |
| testsol76823@gmail.com                                      |                                                                                     |
| Title                                                       |                                                                                     |
| Mr                                                          |                                                                                     |
| First name                                                  |                                                                                     |
| John                                                        |                                                                                     |
| Last name                                                   |                                                                                     |
| Smith                                                       |                                                                                     |

16. Congratulations you have successfully registered, click 'proceed to conveyancing' to start working on your policies

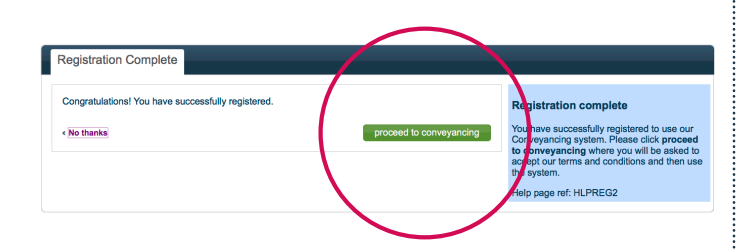

17. Finally click 'Accept' to accept terms and conditions

#### Conveyancing Portal Terms of Use Date of Last Review: 26 January 2017

- Date of Lass Active. 30 January 2017 These terms and conditions set out the terms on which you may use of the Conveyancing Portal site ("Site") operated by National House Building Council ("NIBC"). These terms and conditions are in addition to the NHBC Terms of Website Use <u>http://www.nibc.co.uk/Leg</u> Website <u>Termstruk</u> with shas apply to any use of the Site. Use and Registration
- 1.1 1.2
- Use and Registration You are only permitted to use the Site if you accept all of the terms and conditions set out below. You must register with the Site before you can access and use the Site. In order to register you must provide certain information. This information which you provide in connection with your application for registration must be accurate, current and complete. By clicking on the "accept" button you ('user', 'you' or 'your') signify that you have read, understood and agree to be bound by these terms and conditions ('Terms of Use'). You should, therefore, read these Terms of Use carefully before clicking the "accept" button. You use of the Site is entirely at MHRC discretion. NHRC reserves the right to refuse and/or super do reterminate you use of the Site without giving you notice or reason (including, but not limited to, in the event that you breach any of these Terms of Use). Passworth tion. The 1.3
- 1.4
- Site 'mitodi grang you noted a tasken utakinough enter a second second s 2 2.1
- 2.2 2.3
- 24

Do not accept Download

erms and Conditions

0344 633 1000 | cpsupport@nhbc.co.uk

# Log in to your account

## 1. Go to the NHBC website **www.nhbc.co.uk**

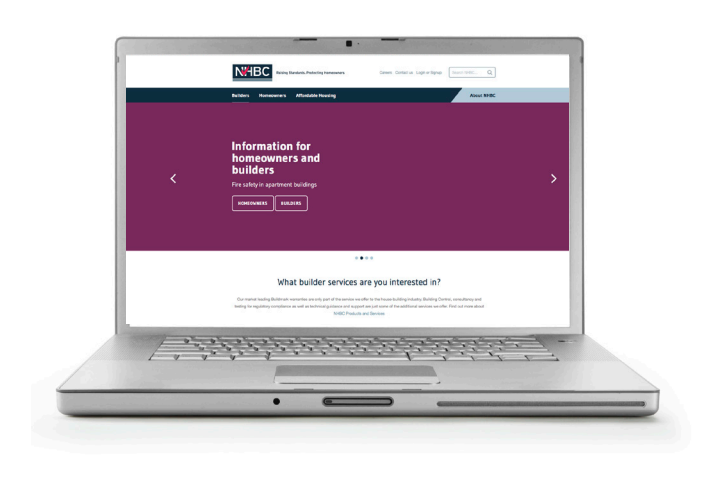

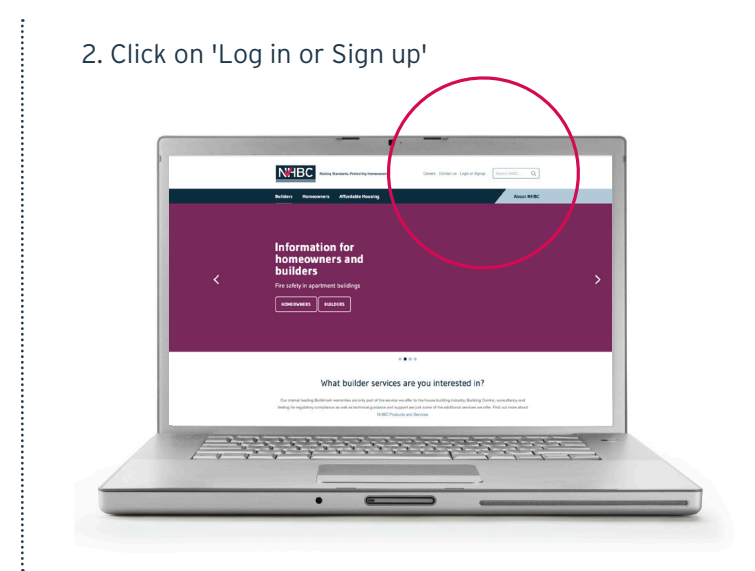

3. In Conveyancing Portal box, select 'Log in'

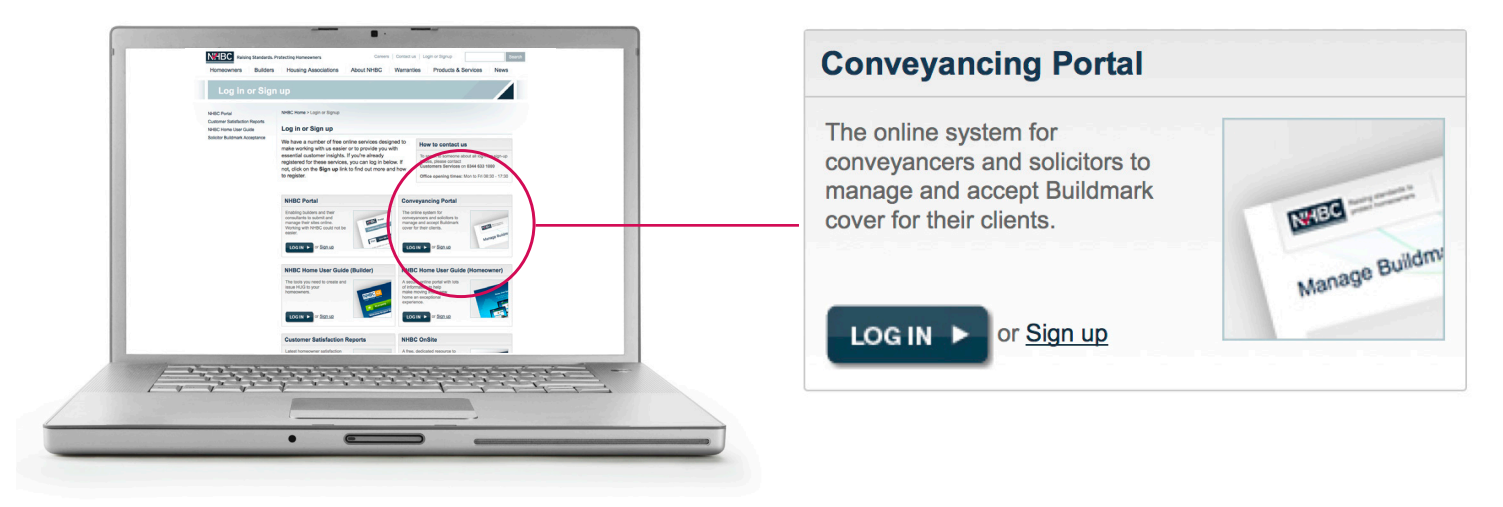

4. Enter your email address and password

| Conveyancing |                     |  |
|--------------|---------------------|--|
|              |                     |  |
| Username     | e.g. me@domain.com  |  |
| Password     |                     |  |
|              | Reset your password |  |
|              | Sign In             |  |
|              |                     |  |

**Please note** Your username is always your email address

### 5. Follow the instructions in the email that you will receive

# Reset your password

### 1. Go to the NHBC website www.nhbc.co.uk

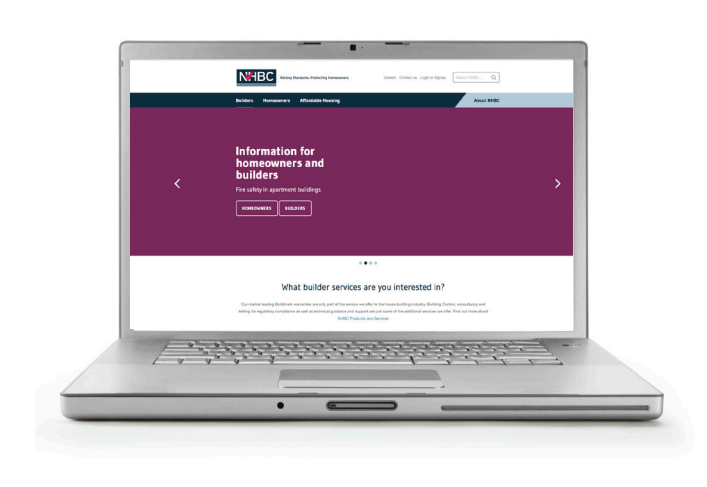

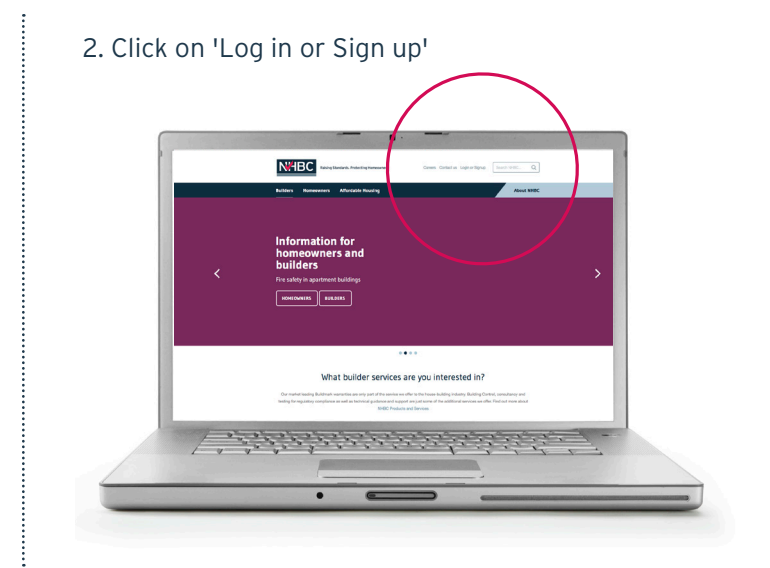

## 3. In Conveyancing Portal box, select 'Log in'

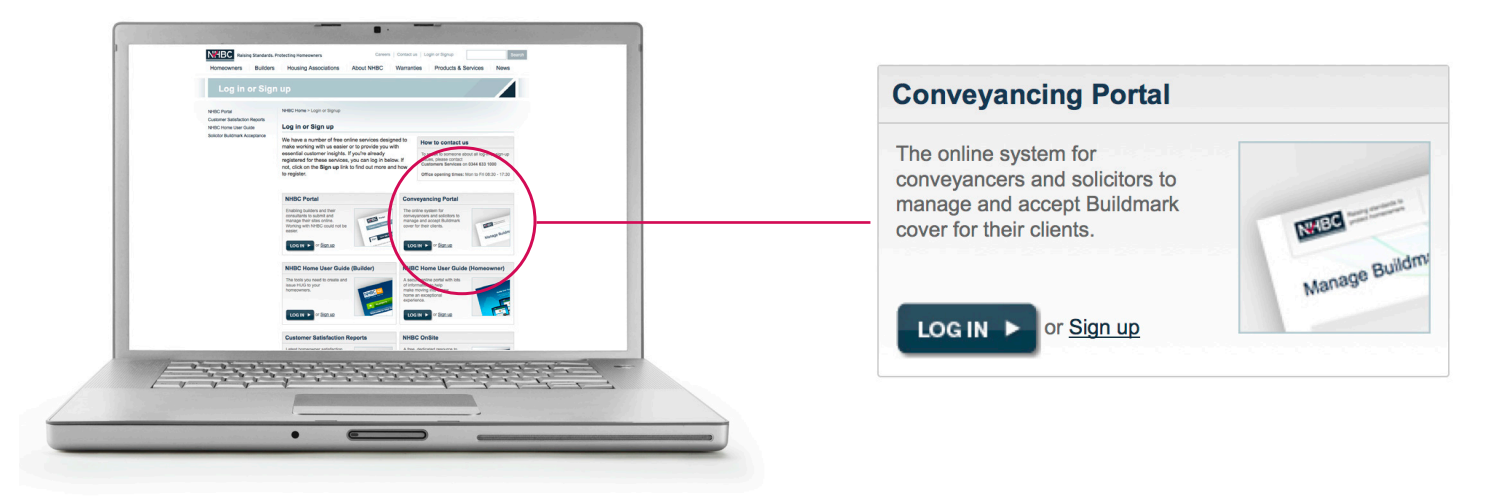

### 4. Select reset your password

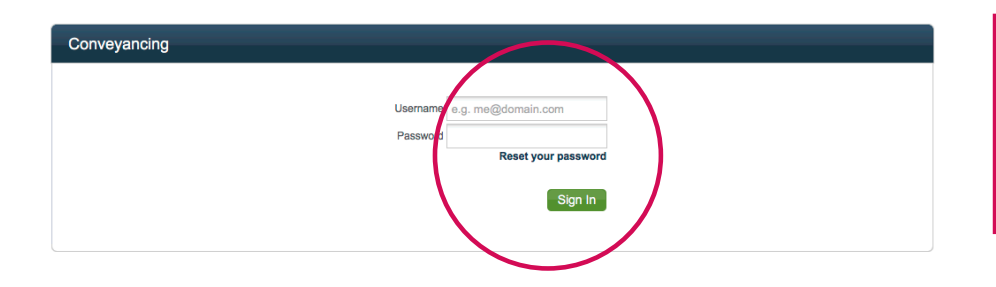

**Please note** Your username is always your email address

# Update account information

#### 1. Log in to Conveyancing Portal 2. From landing page – select 'Settings' Settings Cases Office Add case My cases Archive New cases Address Builder Case Ref Homeowner Plot Policy No There are no new cases. Add a case Active cases Case Ref Type Status Homeowner Address Builder Plot Policy No There are no active cases. Go to archive

## List of users from the current office selected are displayed in top box

| Cases Settings User management | Company details            |                  |        |          |                  |                     | ? |
|--------------------------------|----------------------------|------------------|--------|----------|------------------|---------------------|---|
| Users: Head Office, 6 Tyr      | ne Square Bletchley, MK3 7 | QA, Milton Keyne | S      |          | _ sho            | w deactivated users |   |
|                                |                            |                  |        |          |                  |                     |   |
| User                           | Email                      | New cases        | Active | Referred | Last used        | Status              |   |
| Mr Buster Smith                | buster@catinabush.com      | 1                | 1      | 0        | 12 September2017 | ACTIVE              |   |
| Mr Brad Cat                    | brad@catinabush.com        | 0                | 0      | 0        | 01 August 2017   | ACTIVE              |   |
| Mrs Emma Barb                  | barb@catinabush.com        | 1                | 1      | 1        | 20 July 2017     | ACTIVE              |   |
| New user                       |                            |                  |        |          |                  |                     |   |

List of users from other offices selected, are displayed in bottom box

# Edit user details

- 1. Log in to Conveyancing Portal
- 2. From landing page select 'Settings'
- 3. Click the user you wish to edit

| User management      | Company details              |                  |        |          |                |                       | C |
|----------------------|------------------------------|------------------|--------|----------|----------------|-----------------------|---|
| sers: Head Office, 6 | Tyne Square Bletchley, MK3 7 | QA, Milton Keyne | S      |          | sh             | now deactivated users |   |
| Jser                 | Email                        | New cases        | Active | Referred | Last used      | Status                |   |
| Ir Buster Smith      | buster@catinabush.com        | 1                | 1      | 0        | 09 August 2017 | ACTIVE                |   |
| Ir Brad Cat          | brad@catinabush.com          | 0                | 0      | 0        | 01 August 2017 | ACTIVE                |   |
|                      |                              | 0                | 0      | 1        | 20 July 2017   | ACTIVE                |   |

4. You can edit a contact name, number and office address OR reassign cases from one user to another

| Cases         | Setting   | 5               |                                         |                        |          |           |          |               |  |
|---------------|-----------|-----------------|-----------------------------------------|------------------------|----------|-----------|----------|---------------|--|
| User manag    | gement    | Company det     | ails                                    |                        |          |           |          |               |  |
| User deta     | ils       |                 |                                         |                        |          |           |          |               |  |
| Title         |           | Mrs             |                                         |                        | Deactiva | ate Activ | vate Re  | -invite       |  |
| First name    |           | Emma            |                                         |                        |          |           |          |               |  |
| Last name     |           | Barb            |                                         |                        |          |           |          |               |  |
| Telephone     |           | 01908000000     |                                         |                        |          |           |          |               |  |
| Email address |           | barb@catinabush | .com                                    |                        |          |           |          |               |  |
| Office        |           | Head Office, 6  | Tyne Square Bletchley, Milton Keyr      | nes 🔽                  | Update   | •         |          |               |  |
|               |           |                 |                                         |                        |          |           |          |               |  |
| Cases         |           |                 |                                         |                        |          |           | show a   | rchived cases |  |
| Case Ref      | Homeo     | wner            | Address                                 | BuilderName            | Plot     | Policy No | Status   | Select  All   |  |
|               | Miss test | DOC             | 5, Royal Mews, Station Road<br>LE65 2GJ | PTL Properties Limited | 16       | AH066899  | REFERRED |               |  |
| Reassign      |           |                 |                                         |                        |          |           |          |               |  |
|               |           |                 |                                         |                        |          |           |          |               |  |
| E             | Back      |                 |                                         |                        |          |           |          |               |  |
|               |           |                 |                                         |                        |          |           |          |               |  |

# Please note

You cannot edit the email addresses as these are used as user names

# Reassigning cases to another user

- 1. Log in to Conveyancing Portal
- 2. From landing page select 'Settings'
- 3. Select the user that the cases are currently assigned to
- 4. Choose the cases you wish to reassign by ticking "select all" or by clicking the box next to each applicable case

| user mana         | agement Con                | npany details                                             |                            |                                                                                 |                    |                                   |                                   |                          |  |
|-------------------|----------------------------|-----------------------------------------------------------|----------------------------|---------------------------------------------------------------------------------|--------------------|-----------------------------------|-----------------------------------|--------------------------|--|
| User deta         | ails                       |                                                           |                            |                                                                                 |                    |                                   |                                   |                          |  |
| Title             | Mr                         |                                                           |                            |                                                                                 | Deact              | ivate Activ                       | vate Re-                          | invite                   |  |
| First name        | Buster                     |                                                           |                            |                                                                                 |                    |                                   |                                   |                          |  |
| Last name         | Smith                      |                                                           |                            |                                                                                 |                    |                                   |                                   |                          |  |
| Telephone         | 01908                      | 745865                                                    |                            |                                                                                 |                    |                                   |                                   |                          |  |
| Email address     | s buster(                  | @catinabush.com                                           |                            |                                                                                 |                    |                                   |                                   |                          |  |
| Office            | Head                       | Office, 6 Tyne Squa                                       | re Bletchley, Milton Key   | vnes -                                                                          | Upda               | ate                               |                                   |                          |  |
|                   |                            |                                                           |                            |                                                                                 |                    |                                   |                                   |                          |  |
|                   |                            |                                                           |                            | ,                                                                               |                    | _                                 |                                   |                          |  |
| ases              |                            |                                                           |                            |                                                                                 |                    |                                   | □ show arc                        | chived cases             |  |
| ases<br>Case Ref  | Homeowner                  | Address                                                   | 3                          | BuilderName                                                                     | Plot               | Policy No                         | show arc                          | chived cases<br>Select I |  |
| ases<br>Case Ref  | Homeowner<br>Mrs Homeowner | Address<br>61 Aberor<br>SO16 8FF                          | ombie Gardens<br>R         | BuilderName<br>Berkeley Homes (East<br>Thames)Limited                           | Plot<br>E002       | Policy No<br>AP060531             | □ show ard<br>Status<br>COMPLETED | Select<br>All            |  |
| Cases<br>Case Ref | Homeowner<br>Mrs Homeowner | Address<br>61 Abercr<br>SO16 8FF<br>55, Royal<br>LE65 2GL | ombie Gardens<br>R<br>Mews | BuilderName<br>Berkeley Homes (East<br>Thames)Limited<br>PTL Properties Limited | Plot<br>E002<br>55 | Policy No<br>AP060531<br>AH049319 | Status<br>COMPLETED               | Select<br>All            |  |

5. Once you have completed your selection, click 'Reassign',

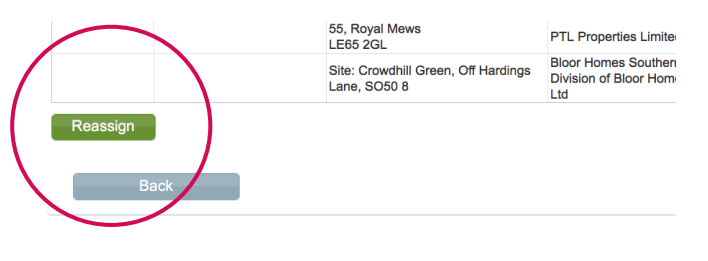

6. Choose the new user from the drop down list

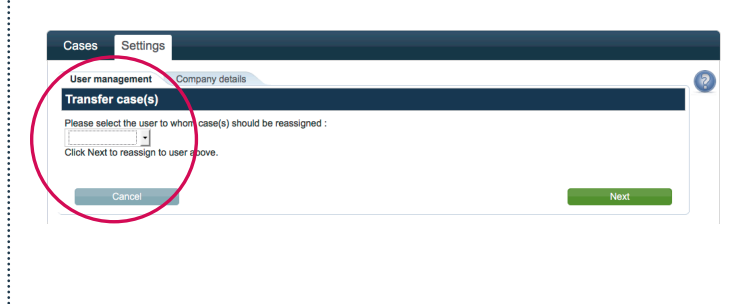

7. Click 'Next'

| Cases Settings                                                |                                       |
|---------------------------------------------------------------|---------------------------------------|
| User management Company details                               |                                       |
| Transfer case(s)                                              | · · · · · · · · · · · · · · · · · · · |
| Please select the user to whom case(s) should be reassigned : | Next                                  |
|                                                               |                                       |

#### 8. You have now reassigned the case

# Please note

You can only reassign to a user in the list. A new user would need to register an account first

# Add an office

### 1. Log in to Conveyancing Portal

2. From landing page – select 'Settings'

### 3. Select 'Company details' in tab

| Cases Setting              |                                                                   |                          |                    |              |     |
|----------------------------|-------------------------------------------------------------------|--------------------------|--------------------|--------------|-----|
| User managemen             | Company details                                                   |                          |                    |              | _ ( |
| Company detail             | s                                                                 |                          |                    |              |     |
| Company name cat in a      | lbush                                                             |                          |                    |              |     |
|                            |                                                                   |                          |                    |              |     |
| Office(s)                  |                                                                   |                          | -                  |              |     |
| Office(s)<br>Office name   | Address                                                           | Telephone                | DX                 | PAF verified |     |
| Office name<br>Head Office | Address<br>6 Tyne Square<br>Bietchley<br>Milton Keynes<br>MK3 70A | Telephone<br>01908 00000 | DX<br>1234 bedford | PAF verified |     |

## 4. Company name and office addresses will be displayed

| User management       | Company details                                        |             |              |              | _( |
|-----------------------|--------------------------------------------------------|-------------|--------------|--------------|----|
| Company detai         | lis                                                    |             |              |              |    |
| company name cat in a | a bush                                                 |             |              |              |    |
| Office(s)             |                                                        | l l         |              |              |    |
| Office name           | Address                                                | Telephone   | DX           | PAF verified |    |
| lead Office           | 6 Tyne Square<br>Bietchley<br>Milton Keynes<br>MK3 7QA | 01908 00000 | 1234 bedford |              |    |
| at number 2           | 69a Cumber Lane<br>Wilmslow                            |             |              |              |    |

## 5. Click 'Add office'

| User management<br>Company deta<br>Company name cat in | Company details                                        |             |              |              |
|--------------------------------------------------------|--------------------------------------------------------|-------------|--------------|--------------|
| Office(s)<br>Office name                               | Address                                                | Telephone   | DX           | PAF verified |
| Head Office                                            | 6 Tyne Square<br>Bietchley<br>Mitton Keynes<br>MK3 7QA | 01908 00000 | 1234 bedford |              |
| cat number 2                                           | 69a Cumber Lane<br>Wimslow<br>SK9 6EF                  |             |              |              |
| Add office                                             | Jpdate                                                 |             |              |              |
| $\smile$                                               |                                                        |             |              |              |
|                                                        |                                                        |             |              |              |
| $\smile$                                               |                                                        |             |              |              |

6. Enter the postcode and address details and click 'Find' to search for the address of the office. A pop up box will appear

| Add new of           | ffice           |                      |                                         |         |  |
|----------------------|-----------------|----------------------|-----------------------------------------|---------|--|
| Please enter details | s of new office |                      |                                         |         |  |
| Postcode             | MK5 8FP         | Find                 |                                         |         |  |
| Office name          |                 | Confirm the office a | ddress                                  |         |  |
| Sub-building nam     | e               | Edit the address     | if required and click confirm to accept | L       |  |
| Address Line 1       |                 | Company name:        | HBC                                     |         |  |
| Address Line 2       |                 | Sub-building name    | e.g. First foor                         |         |  |
| Town/City            |                 | Address line 1:      | N H B C House, Davy Avenue              |         |  |
| County               |                 |                      | Knowlhill                               |         |  |
| Country              |                 | Town/City:           | Milton Keynes                           |         |  |
| Tel int. code        |                 | County:              | County                                  |         |  |
| Tol arma codo        |                 | Postcode:            | MK5 8FP                                 |         |  |
|                      |                 | Back                 |                                         | Confirm |  |
| 191 number           |                 |                      |                                         |         |  |
| Tel extn.            |                 |                      |                                         | 1       |  |
| DX number            |                 |                      |                                         |         |  |
| DX exchange          |                 |                      |                                         |         |  |

### 7. A list of matching addresses will be displayed. Select your address and 'Confirm'

### 8. The pop up box will then disappear, click 'save'

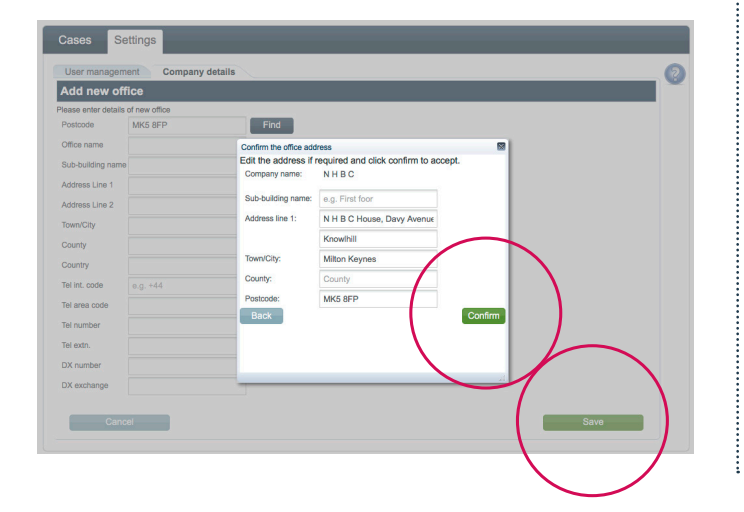

9. The new office address will now appear in the list

| Cases Settin        | ngs                                                    |             |              |              |     |
|---------------------|--------------------------------------------------------|-------------|--------------|--------------|-----|
| User management     | Company details                                        |             |              |              | _ ( |
| Company deta        | ils                                                    |             |              |              |     |
| Company name cat in | a bush                                                 |             |              |              |     |
| Office(s)           |                                                        |             |              | l l          |     |
| Office name         | Address                                                | Telephone   | DX           | PAF verified |     |
| Head Office         | 6 Tyne Square<br>Bietchley<br>Milton Keynes<br>MK3 7QA | 01908 00000 | 1234 bedford |              |     |
| cat number 2        | 69a Cumber Lane<br>Wilmslow<br>SK9 6EF                 |             |              |              |     |
|                     |                                                        |             |              |              |     |

# Edit office details

1. Log in to Conveyancing Portal

.....

2. From landing page – select

'Cases'

3. Select 'Company details' tab. Company name and office addresses will be displayed

| User management     | Company details                                        |             |              |              | _ ( |
|---------------------|--------------------------------------------------------|-------------|--------------|--------------|-----|
| Company deta        | lis                                                    |             |              |              |     |
| Company name cat in | a tush                                                 |             |              |              |     |
| Office(s)           |                                                        |             |              |              | _   |
| Office name         | Address                                                | Telephone   | DX           | PAF verified |     |
|                     |                                                        |             |              |              |     |
| Head Office         | 6 Tyne Square<br>Bietchley<br>Milton Keynes<br>MK3 7QA | 01908 00000 | 1234 bedford |              |     |

4. Click on the office you wish to edit

| User management               | Company details                                                    |             |              |              |  |
|-------------------------------|--------------------------------------------------------------------|-------------|--------------|--------------|--|
| Company deta                  | ils                                                                |             |              |              |  |
| Company name cat in Office(s) | a bush                                                             |             |              |              |  |
| Office name                   | Address                                                            | Telephone   | DX           | PAF verified |  |
| Head Office                   | 6 Tyne Square<br>Bletchley<br>Milton Keynes<br>MK3 7QA             | 01908 00000 | 1234 bedfore |              |  |
| cat number 2                  | 69a Cumber Lane<br>Wilmslow<br>SK9 6EF                             |             |              | V            |  |
| NHBC                          | N H B C House, Davy Avenue<br>Knowhill<br>Milton Keynes<br>MKK REP |             |              |              |  |

.....

### 5. Details page appears

| Edit office       |                |      |  |  |
|-------------------|----------------|------|--|--|
| Postcode          | MK3 7QA        | Find |  |  |
| Office name       | Head Office    |      |  |  |
| Sub-building name | 6 Tyne Square  |      |  |  |
| Address Line 1    | Bletchley      |      |  |  |
| Address Line 2    |                |      |  |  |
| Town/City         | Milton Keynes  |      |  |  |
| County            |                |      |  |  |
| Country           | United Kingdom |      |  |  |
| Tel int. code     | e.g. +44       |      |  |  |
| Tel area code     | 01908          |      |  |  |
| Tel number        | 00000          |      |  |  |
| Tel extn.         |                |      |  |  |
| DX number         | 1234           |      |  |  |
| DX exchange       | bedford        |      |  |  |

## 6. Update information, click 'confirm' then 'Save'

| User managem      | ent Company de | atails              |                                      |  |
|-------------------|----------------|---------------------|--------------------------------------|--|
| Edit office       |                |                     |                                      |  |
| Postcode          | MK3 7QA        | Find                |                                      |  |
| Office name       | Head Office    |                     |                                      |  |
| Sub-building name | 6 Tyne Square  | Edit the address if | equired and click confirm to accept. |  |
| Address Line 1    | Bletchley      | Company name:       |                                      |  |
| Address Line 2    |                | Sub-building name:  | e.g. First foor                      |  |
| Fown/City         | Milton Keynes  | Address line 1:     | 6 Tyne Square                        |  |
| County            |                |                     | Bletchley                            |  |
| Country           | United Kingdom | Town/City:          | Milton Keynes                        |  |
| fel int. code     | e.g. +44       | County:             | County                               |  |
| Tel area code     | 01908          | Postcode:           | MK3 7QA                              |  |
| lel number        | 00000          | Back                | Confirm                              |  |
| Fel extn.         |                |                     |                                      |  |
| OX number         | 1234           |                     |                                      |  |
| DX exchange       | bedford        |                     |                                      |  |

# List of cases for your office

1. Log in to Conveyancing Portal

2. From landing page – select 'Settings'

### 3. Select 'Office' tab to view a list of all cases assigned to your office

| Cases Sett         | ings  |          |                         |                                      |          |                        |      |           |
|--------------------|-------|----------|-------------------------|--------------------------------------|----------|------------------------|------|-----------|
| My cases O         | ffice | Add case | Archive                 |                                      |          |                        |      |           |
| Case Ref           | Но    | meowner  | Address                 |                                      | Builder  |                        | Plot | Policy No |
| A otivo oppor      | 1     |          | 55, Royal M<br>LE65 2GL | ews                                  | PTL Prop | erties Limited         | 55   | AH049319  |
| Active cases       |       |          |                         |                                      |          |                        |      |           |
| Case Ref           | Туре  | Status   | Homeowner               | Address                              |          | Builder                | Plot | Policy No |
| A barb@catinabush. | con P | REFERRED | Miss test DOC           | 5, Royal Mews, Station R<br>LE65 2GJ | oad      | PTL Properties Limited | 16   | AH066899  |

4. You can search for active cases by typing your case reference, homeowner, address, plot number or policy number into these boxes

| ase Ref             | Туре | Status   | Homeowner     |   | Address                                             | Builder                                                 | Plot | Policy No |
|---------------------|------|----------|---------------|---|-----------------------------------------------------|---------------------------------------------------------|------|-----------|
| barb@catinabush.co  | nP   | REFERRED | Miss test DOC | / | 5, Royal Mews, Station Road<br>LE65 2GJ             | PTL Properties Limited                                  | 16   | AH066899  |
| uster@catinabush    | Р    | COMPLETE | Mrs Homeowner |   | 61 Abercrombie Gardens<br>SO16 8FR                  | Berkeley Homes (East<br>Thames)Limited                  | E002 | AP060531  |
| parb@catinabush.com | Р    | ACTIVE   |               |   | Site: Crowdhill Green, Off Hardings<br>Lane, SO50 8 | Bloor Homes Southern - A<br>Division of Bloor Homes Ltd | 171  | AQ044076  |

5. Archived cases can be found by selecting the 'Go to archive' button or by selecting the 'Archive' tab. This allows you to view all historic policies you have activated (cases are automatically archived 30 days after completion/final certificate has been updated). If case was added by someone else within your company, click 'Company archive to view

| Case Ref             | Туре | Status   | Homeowner     | Address                                             | Builder                                                 | Plot | Policy No |
|----------------------|------|----------|---------------|-----------------------------------------------------|---------------------------------------------------------|------|-----------|
| A barb@catinabush.co | ۱P   | REFERRED | Miss test DOC | 5, Royal Mews, Station Road<br>LE65 2GJ             | PTL Properties Limited                                  | 16   | AH066899  |
| buster@catinabush    | Р    | COMPLETE | Mrs Homeowner | 61 Abercrombie Gardens<br>SO16 8FR                  | Berkeley Homes (East<br>Thames)Limited                  | E002 | AP060531  |
| barb@catinabush.com  | Р    | ACTIVE   |               | Site: Crowdhill Green, Off Hardings<br>Lane, SO50 8 | Bloor Homes Southern - A<br>Division of Bloor Homes Ltd | 171  | AQ044076  |

# How to add a new case

1. Log in to Conveyancing Portal

2. From landing page – select

'Cases'

3. To add a case, either select 'Add case' tab or 'Add a case' button

| ase Ref    | Ho   | meowner  |          | Address                  |                                    | Builder  |                                        | Plot | Policy No |
|------------|------|----------|----------|--------------------------|------------------------------------|----------|----------------------------------------|------|-----------|
|            | 1    |          |          | 55, Royal Mi<br>LE65 2GI | 9W5                                | PTL Prop | erties Limited                         | 55   | AH049319  |
| Add a case | 1    |          |          |                          |                                    |          |                                        |      |           |
| tive cases |      |          |          |                          |                                    |          |                                        |      |           |
|            | 1    |          |          |                          |                                    |          | 1                                      |      |           |
| re Ref     | Туре | Status   | Homeov   | ner                      | Address                            |          | Builder                                | Plot | Policy No |
|            | Р    | COMPLETE | Mrs Home | owner                    | 61 Abercrombie Gardens<br>SO16 8FR |          | Berkeley Homes (East<br>Thames)Limited | E002 | AP060531  |
|            |      |          |          |                          |                                    |          |                                        |      |           |

4. Enter policy number and activation code. Click 'Add to my cases' button

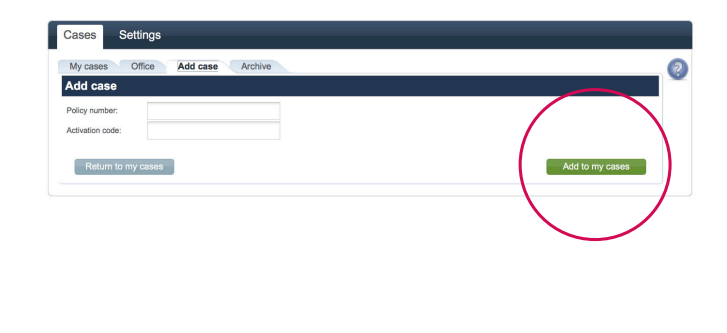

5. The case will now appear under your new case in the 'My cases' tab

| My cases   | Office | Add case | Archive                |                                       |                          |      |           |
|------------|--------|----------|------------------------|---------------------------------------|--------------------------|------|-----------|
| Case Ref   | Ho     | omeowner | Address                | 6                                     | Builder                  | Plot | Policy No |
| Δ          |        |          | 55, Royal<br>LE65 2GI  | Mews                                  | PTL Properties Limited   | 55   | AH049319  |
|            |        |          | Site: Land<br>Park, NN | d Adjacent A43/A427, Weldon<br>17 3JW | Persimmon Homes Midlands | 9    | AQ001681  |
| Add a case | ]      |          |                        |                                       |                          |      |           |
|            |        |          |                        |                                       |                          |      |           |
|            | Time   | Status   | Homeowner              | Address                               | Builder                  | Plot | Policy No |
| Case Ref   | гуре   |          |                        |                                       |                          |      |           |

# Overview of activating a policy - screen flow

# 1. Cases

Check the case(s) are available, if not, add a case

#### 2. Cases

Click on the policy you wish to activate in 'My cases' tab to activate

## 3. Are these details current?

Check plot, site and seller details

#### 4. What is your role?

Select how you are associated to this case

#### 5. Add new purchaser (1)

Add a new purchaser – click 'Add new purchaser' button or click 'Review' button

#### 6. Add new purchaser (2)

Provide anticipated dates of purchase – the month and year for exchange and completion

#### 7. Plot details

Provide postal address of the property using the 'Find' button and click 'Save'

8. Check and activate Buildmark (1) due diligence

CML and policy booklet documents should be available to view 12. A pop up will tell you that your policy has now been sent for Section 1, or Section 2 to 5 processing\* – an email confirming this will be sent once the certificate is available to download

\*Please note – if you are only activating for Section 1 cover, you can continue without a completion date

#### 11. Activate Buildmark

You will be asked to confirm the information – click 'Next' to continue, or 'Back' if you wish to edit

#### 10. Check and activate Buildmark (3)

Provide purchase price and deposit – click 'Activate'

#### 9. Check and activate Buildmark (2)

Provide actual dates of exchange to activate Section 1 cover OR exchange and completion dates for Sections 2-5 cover

### 1. Within Cases tab select case from either 'New cases' or 'Active cases' list

| My cases    | Office |          | Archive                  |                                    |                          |      |           |
|-------------|--------|----------|--------------------------|------------------------------------|--------------------------|------|-----------|
|             | Onice  | Add Case | Aichive                  |                                    |                          |      |           |
| Case Ref    | Hc     | omeowner | Address                  |                                    | Builder                  | Plot | Policy No |
| <u> </u>    |        |          | 55, Royal M<br>LE65 2GL  | Mews                               | PTL Properties Limited   | 55   | AH049319  |
|             |        |          | Site: Land<br>Park, NN17 | Adjacent A43/A427, Weldon<br>7 3JW | Persimmon Homes Midlands | 9    | AQ001681  |
| Add a case  |        |          |                          |                                    |                          |      |           |
| ctive cases |        |          |                          |                                    |                          |      |           |
|             | Туре   | Status   | Homeowner                | Address                            | Builder                  | Plot | Policy No |
| Case Ref    |        |          |                          | 61 Abercrombie Gardens             | Berkeley Homes (East     | E002 | AP060531  |

### 2. Check the details are correct (Yes/No)

Please go to page 27

4. If the details are not correct you can tell us by clicking on the 'Tell us' button

.....

| Cases          | Settings                                                               |   |
|----------------|------------------------------------------------------------------------|---|
| My cases       | Office Add case Archive                                                | 2 |
| Are these      | details correct?                                                       | Ť |
|                |                                                                        |   |
| Policy number: | AQ001681                                                               |   |
| Plot No:       | 9                                                                      |   |
| Site address:  | Land Adjacent A43/A427                                                 |   |
|                | Weldon Park                                                            |   |
|                | CORBY                                                                  |   |
| Seller:        | Persimmon Homes Midlands trading as Persimmon Homes and Charles Church |   |
| Return to      | Something wrong?<br>Tell us                                            |   |

3. If yes – what is your role? Select whether you are acting on behalf of a purchaser or vendor. Click 'Next'

| ſ | Cases          | Settings                                                                           |   |
|---|----------------|------------------------------------------------------------------------------------|---|
|   | My cases       | Office Add case Archive                                                            | 0 |
|   | What is yo     | our role?                                                                          |   |
|   |                |                                                                                    |   |
|   | Policy number: | AQ001681                                                                           |   |
|   | Plot No:       | 9                                                                                  |   |
|   | Site address:  | Land Adjacent A43/A427                                                             |   |
|   |                | Weldon Park                                                                        |   |
|   |                | CORBY                                                                              |   |
|   | Seller         | NN17 JUW<br>Persimmon Homes Midlands trading as Persimmon Homes and Charles Church |   |
|   | OI am acting o | on behalf of the purchaser<br>on behalf of the vendor                              |   |
|   | Return to      | o my cases Next                                                                    |   |
|   |                |                                                                                    |   |

# How to complete plot details

1. You can enter your own reference for this case here if you have one

2. The developer may have already provided the Purchaser information. If your client name is already listed on the screen, please click 'Review'. If the name of your client does not match, edit the information as appropriate

- 3. If a homeowner is not assigned you will be able to click 'Add new'
- 4. Enter the postcode for the property being purchased and click 'Find'
- 5. Then click 'Save'
- 6. Then click 'Next'

| Referred cases             | s My cases Office Se                      | earch Archive                                                                                        |
|----------------------------|-------------------------------------------|----------------------------------------------------------------------------------------------------|
| Plot Details               | ;                                         |                                                                                                    |
| Policy number: AE          | 134432 Plot: 321 Site: The Water Gardens, | , Canada Street, Canada Water, LONDON, SE16 6. Taylor Wimpey Central London trading as Taylor Wimpey |
| Your reference:            | 1                                         | 1                                                                                                    |
| Purchaser adde the seller: | ed by No Named Contact                    | Review 4                                                                                             |
| Purchaser:                 | At least one homeowner needs added        | to be                                                                                                |
| Occupancy Typ              | e Owner Occupier                          |                                                                                                    |
| Property postal            | address:                                  |                                                                                                    |
| Postcode:                  | SE16 6                                    | Find 4                                                                                               |
| Flat no:                   | Flat no                                   |                                                                                                    |
| First line:                | 321 The Water Gardens                     |                                                                                                    |
| Second line:               | Second line                               |                                                                                                    |
| Town:                      | Canada Water                              |                                                                                                    |
| County:                    | London                                    | Save 5                                                                                               |
| If this home was           | built on land already owned by your clie  | nt – please click here                                                                               |
| Return to r                | my cases                                  | 6 Next                                                                                               |

#### Please note

You need to add at least one purchaser or 'Review' as client and the property postal address to enable the 'Next' button. Only remove a homeowner from the plot if they are not your client. If there are mistakes/errors you must **edit rather than remove the homeowner** 

| Referred cases             | My cases Office Search Archive                                                                                                    | 2 |
|----------------------------|----------------------------------------------------------------------------------------------------|---|
| Review purcha              | ser                                                                                                    | V |
| Policy number: AF34334     | 44 Plot: 4 Site: The Firs, 253 Amersham Road, HAZLEMERE, HP15 7. Cairnpark Properties Ltd                                                                                                    |   |
| Details of selected purcha | aser:                                                                                                    |   |
| Title                      | Mr 🗘                                                                                                    |   |
| First name                 | Brian                                                                                                    |   |
| Last name                  | Test                                                                                                    |   |
| Home telephone no.         |                                                                                                    |   |
| Mobile telephone no.       |                                                                                                    |   |
| Email address              |                                                                                                    |   |
|                            | I have an email address                                                                                                    |   |
| I have a correspondence    | address                                                                                                    |   |
| Please enter anticipated   | dates:                                                                                                    |   |
| Date of exchange:          | ( <month> \$) (<year> \$)</year></month>                                                                                                    |   |
| Date of legal completion   | n: <a>(400 mb)</a> <a>(400 mb)</a> |   |
| Back                       | Remove from plot Confirm                                                                                                    |   |

1. When reviewing a purchaser, you should edit the name details if there are minor changes

2. You must NOT replace one homeowner with another on this screen

3. If the email address field is blank it is because we do not hold one for your client.

4. If you hold a valid email address for the client please click the 'I have an email address' link and enter the details

5. If the post-completion correspondence address is not the property address, please tick the 'I have a correspondence address' and enter the details

6. If the pre-completion correspondence address is different to the postal address, you can enter the client's correspondence address

#### Please note

You need to add at least one purchaser or 'Review' as client and the property postal address to enable the 'Next' button. Only remove a homeowner from the plot if they are not your client. If there are mistakes/errors you must **edit rather than remove the homeowner** 

# How to check Buildmark policy pre-activation

Under 'My cases' tab please select the case you want to check

- 1. Pro-forma will be available to view and download
- 2. IPID will be available to view and download
- 3. Download the pro-forma pack by clicking on the 'Download pro-forma pack' button

| Referred cases My                                                                                   | cases Office Search Archive                                                                                                    | 2                                                                                                    |
|----------------------------------------------------------------------------------------------------|----------------------------------------------------------------------------------------------------|----------------------------------------------------------------------------------------------------|
| Check and Activate                                                                                  | e Buildmark                                                                                                    |                                                                                                    |
| Policy number: AE134432 Plo<br>LONDON, SE16 6. Taylor Win                                           | t: 321 Site: The Water Gardens, Canada Street, Canada Water,<br>npey Central London trading as Taylor Wimpey UK Limited                                                              | Due Diligence                                                                                                    |
| Your reference: null<br>Seller:<br>Purchaser(s) to be added:<br>Postal address:                     | Taylor Wimpey Central London trading as Taylor Wimpey UK Limited         No Named Contact       Amend         321 The Water Gardens       Canada Water         London       SE16 6ff | <ul> <li>Pre-comp cover:<br/>Active from date of exchange Tell me why</li> <li>Post-comp cover:<br/>Active from Date of Completion, subject to<br/>property finalling</li> <li>Construction state:</li> <li>NHBC Building Control:<br/>No</li> </ul> |
| House type:<br>Exchange date:<br>Anticipated completion date:<br>Deposit amount:<br>Purchase price: | Apartment         Image: Save                                                                                                    | <ul> <li>Endorsements:<br/>None</li> <li>Policy documents:<br/>view</li> <li>Pro-forma certificate:<br/>Not currently available</li> <li>CML:<br/>Not currently available</li> <li>IPID:<br/>view</li> <li>Download pro-forma pack</li> </ul>        |
| Return to my cases                                                                                  | • · · · · · · · · · · · · · · · · · · ·                                                                                                    | Activate Please check the details and press 'Activate' to activate the policy.                                                                                                    |

# How to check and activate Buildmark

Under 'My cases' tab please select the case you want to activate

- 1. Select House type
- 2. Enter Exchange date
- 3. Enter anticipated completion date (if known), deposit amount and purchase price
- 4. Select 'Save' to save details at this point, or 'Activate' if exchange date/has passed
- 5. Cases may be automatically referred to NHBC Customer Services if there are certain discrepancies

| My cases Office                                                    | Add case Archive                                                                                                    |                                                           |  |
|--------------------------------------------------------------------|----------------------------------------------------------------------------------------------------|-----------------------------------------------------------|--|
| Check and Activat                                                  | e Buildmark                                                                                                    |                                                           |  |
| Your reference: null Policy nu<br>Arsenal Way, LONDON, SE18<br>Plc | mber: AP060531 Plot: E002 Site: 10 The Warren, Arsenal Site Off<br>3 6. Berkeley Homes (East Thames)Limited trading as Berkeley Group | Due Diligence                                             |  |
| Seller:                                                            | Berkeley Homes (East Thames)Limited trading as Berkeley Group Plc                                                                     | Not active Tell me why                                    |  |
| Purchaser(s) to be added:                                          | Mrs Homeowner Amend                                                                                                    | Not available Tell me why                                 |  |
| Postal address:                                                    | 61 Abercrombie Gardens<br>Southampton                                                                                                 | Construction state:<br>Finalled 30 September 2015         |  |
|                                                                    | SO16 8FR                                                                                                    | NHBC Building Control:<br>Yes, Finalled 30 September 2015 |  |
| House type:                                                        | Semi-Detached House                                                                                                    | Endorsements:                                             |  |
| Exchange date:                                                     | 30/09/2015                                                                                                    | view                                                      |  |
| Denosit amount:                                                    | F42 000 00                                                                                                    | Policy documents:                                         |  |
| Purchase price:                                                    | £425.000.00                                                                                                    | view                                                      |  |
|                                                                    |                                                                                                    | Insurance certificate:                                    |  |
|                                                                    | Save                                                                                                    | view                                                      |  |
|                                                                    |                                                                                                    | • CML:                                                    |  |
|                                                                    |                                                                                                    | VIEW                                                      |  |
| Return to my cases                                                 |                                                                                                    | Activate                                                  |  |

- 6. Check the details are correct
- 7. Click 'Next'
- 8. Check you have entered homeowner email address
- 9. Click 'Activate'

When activating a policy you may get the message below.

| Cover Note has not been | issued for this property                      |
|-------------------------|-----------------------------------------------|
|                         |                                               |
| Return to my cases      | Back to case                                  |
|                         |                                               |
|                         | Cover Note has not been<br>Return to my cases |

# Due Diligence.

You can view and download available documentation here. If this is not available, select Tell me why.

### Please note

If you have a cover note, you should receive a email to confirm the certificate has been issued. If you haven't received this after 1 hour of activating, please call Customer Services on 0344 633 1000 who will look at this for you.

# Acting as a vendor conveyancer

#### 1. Within 'Cases' tab select case from either 'New cases' or 'Active cases' lists

| Referred cases | s My c | ases    | Office                | Search               | Archive                                     |          |                              |      |           |
|----------------|--------|---------|-----------------------|----------------------|---------------------------------------------|----------|------------------------------|------|-----------|
| New cases      |        |         |                       |                      |                                             |          |                              |      |           |
| Case Ref       | Ho     | meowner |                       | Address              |                                             | Builder  |                              | Plot | Policy No |
|                |        |         |                       | Site: Top Stre       | et, Bawtry, DN10 6                          | McCarthy | & Stone R L Northern         | 16   | AQ112156  |
| Active cases   |        |         |                       |                      |                                             |          |                              |      |           |
|                |        |         |                       |                      |                                             |          |                              |      |           |
| Case Ref       | Туре   | Status  | Homeov                | wner                 | Address                                     |          | Builder                      | Plot | Policy No |
|                | Р      | ACTIVE  | Ms Christ<br>Mr G Sno | ine Snowdon<br>wdon  | Site: Caldecotte Lake, Mo<br>Grove, MK7 8NE | nellan   | Mccann Homes Ltd             | 15   | AG004608  |
|                | Р      | COMPLE  | Mr Sam K              | ing                  | 1a Arcon Avenue<br>KA6 5BT                  |          |                              | 13   | AS047592  |
|                | Р      | ACTIVE  | Mr Brian<br>Mrs Rose  | Test<br>mary Test    | TEST<br>MK5 6DD                             |          | Cairnpark Properties Ltd     | 4    | AF343344  |
|                | Р      | ACTIVE  | Mr test ho<br>No Name | meowner<br>d Contact | 321 The Water Gardens<br>SE16 6ff           |          | Taylor Wimpey Central London | 321  | AE134432  |

### 2. Check the details are correct (Yes/No)

3. If the details are correct you can tell us by clicking on the 'Tell us' button

| wy cases<br>Are these | details correct?                                                         | <b>.</b> |
|-----------------------|--------------------------------------------------------------------------|----------|
| hiles eather          | A7001681                                                                 |          |
| Plot No:              | 9                                                                        |          |
| site address:         | Land Adjacent A43/A427<br>Weldon Park                                    |          |
|                       | COREY<br>NNT7 3JW                                                        |          |
| Seller:               | Persimmon Homes Midlands trading as Persimmon Homes and onanes diversity |          |
| Return to             | smy cases Something wrong?<br>Tell us Yes. Continue                      |          |

# 4. If yes – what is your role? Select whether you are acting on behalf of a purchaser or vendor. Click 'Next'

| Policy number: Al                   | 0001681                                                                          |
|-------------------------------------|----------------------------------------------------------------------------------|
| Plot No: 9<br>Site address: La<br>W | nd Adjuent AdJW37<br>Midon Park<br>CRBY                                          |
| Seller: Pr                          | NT 3.0W<br>arsimmon Homes Miclands trading as Persimmon Homes and Charles Church |

### Please go to page 28

- 1. If you are acting on behalf of the builder in owning or selling the property
- 2. If you are acting on behalf of the homeowner in the sale of their property

| My cases       | Office Add case Archive                         |             |
|----------------|-------------------------------------------------|-------------|
| What is yo     | our role?                                       |             |
|                |                                                 |             |
|                |                                                 |             |
| Policy number: | AN106932                                        |             |
| Plot No:       | 170                                             |             |
| Site address:  | Bishops Court Quarry                            |             |
|                | Apple Lane                                      |             |
|                | EXETER                                          |             |
|                | EX2 7JH                                         |             |
| Seller:        | Redrow Homes West Country trading as Redro      | w Homes Ltd |
|                |                                                 |             |
| I am acting or | h behalf of the purchaser                       |             |
| I am acting or | n behalf of the vendor                          |             |
| Are you        |                                                 |             |
| acting for     | the builder in owning or selling this property? |             |
| acting for     | the homeowner in their sale of this property?   |             |
|                | the norneowner in their sale of this property:  |             |
|                |                                                 |             |
| Deturn to      |                                                 | North       |
| Return to      | my cases                                        | Next        |
|                |                                                 |             |

### Plot details

| Policy number: AQ112156                 | i6 Plot: 16 Site:Top Street, Bawtry, DONCASTER, DN10 6. McCarthy & Stone R L Northern trading as McCarthy & Stone R L Ltd |         |
|-----------------------------------------|----------------------------------------------------------------------------------------------------|---------|
|                                         | Please provide a sales contact email for the builder.                                                                     |         |
| Sales contact:                          | e.g. sales@salescontactemail.com                                                                                          |         |
| Your reference:                         | <b>4</b> 1                                                                                                    |         |
| Property info:                          |                                                                                                    |         |
| Postcode:                               | Lookup <                                                                                                    |         |
| Please state the inte                   | ntended use of this property:                                                                                             |         |
| <ul> <li>the vendor intended</li> </ul> | nds to sell this property                                                                                                 |         |
| <ul> <li>the vendor intended</li> </ul> | nds to rent this property                                                                                                 |         |
| <ul> <li>the vendor is main</li> </ul>  | aintaining ownership of this home                                                                                         |         |
|                                         | 4                                                                                                    | Confirm |

- 1. You can enter your own reference for this case here if you have one
- 2. To add an address enter the postcode and click the Lookup button
- 3. Select the intended use of the property from the list:
  - 1. the vendor intends to sell this property
  - 2. the vendor intends to rent this property
  - 3. the vendor is maintaining ownership of this home
- 4. The click 'Confirm'

you will then see the following pop-up confirming Activation sent to NHBC.

### Activation sent for Builder Owned

This has been sent for processing.

No claims can be made under the Buildmark policy whilst the home is owned by the builder. The remainder of cover will available to any subsequent purchaser on the sale of the home.

Return to my cases

1. You can enter you own reference for this case here if you have one

- 2. The vendor intends to sell this property
- 3. If selling at auction, tick the box

4. Click 'Next'

### Please note

if not selling at auction, proceed straight to point 4

| Plot details                                    |                                                                                                    |  |  |  |
|-------------------------------------------------|----------------------------------------------------------------------------------------------------|--|--|--|
| Policy number: AQ124451                         | Plot: Apt 30 Site:Droylston Marina Site 1,2,3, Market Street, Droylsden, MANCHESTER, M43 7. Watkin Jones And Son Ltd<br>Please provide a sales contact email for the builder. |  |  |  |
| Sales contact:                                  | e.g. sales@salescontactemail.com                                                                                                    |  |  |  |
| Your reference:                                 |                                                                                                    |  |  |  |
| Property info:                                  |                                                                                                    |  |  |  |
| Postcode:                                       | Lookup                                                                                                    |  |  |  |
| Please state the intended use of this property: |                                                                                                    |  |  |  |
| the vendor intends to sell this property        |                                                                                                    |  |  |  |
| the vendor in                                   | itends to sell this property at auction                                                                                                    |  |  |  |
| <ul> <li>the vendor intend</li> </ul>           | is to rent this property                                                                                                    |  |  |  |
| <ul> <li>the vendor is mail</li> </ul>          | ntaining ownership of this home                                                                                                    |  |  |  |
|                                                 | Next                                                                                                    |  |  |  |
|                                                 |                                                                                                    |  |  |  |
| Return to my cas                                | es                                                                                                    |  |  |  |

- 1. Click on the drop down to add a new purchaser
- 2. Click' Add row'
- 3. Enter the purchasers details
- 4. Complete the purchase information

5. Click 'Next' and a pro-forma will be created and sent to the homeowner

#### Please note

Purchasers conveyancer email and Occupancy type are mandatory fields.

If you add a homeowner with no email address, a pop-up alert will advise you.

#### **Purchaser details**

Policy number: AQ124451 Plot: Apt 30 Site:Droviston Marina Site 1.2.3. Market Street. Drovisden. MANCHESTER. M43 7. Watkin Jones And Son Ltd

| ease select the<br>Id new purchas | purchasers: Add new<br>er(s) and details: | J           |       |  |
|-----------------------------------|-------------------------------------------|-------------|-------|--|
| Title                             | First name                                | Last name   | Email |  |
|                                   | \$                                        |             |       |  |
| Cancel                            | Add                                       |             |       |  |
| Durchasian                        |                                           |             |       |  |
| Purchasing orga                   | anisation:                                |             |       |  |
| Purchasers conv                   | veyancer email:                           |             |       |  |
| Postal address:                   |                                           |             |       |  |
| Occupancy type                    |                                           | \$          |       |  |
| Exchange date:                    |                                           | 120         |       |  |
| Completion date                   | 91                                        | <b>1</b> 20 |       |  |
| Deposit amount:                   |                                           |             |       |  |
|                                   |                                           |             |       |  |
| Purchase price:                   |                                           |             |       |  |

# IDD documentation for homeowners

As part of the Insurance Distribution Directive (IDD) regulations we are required to supply information to the potential homeowner prior to exchange.

To assist in this process, whenever a homeowner is added with an email address or a correspondence address, they will receive a link to download an IPID (Insurance Product Information Document), policy pro-forma and Buildmark policy document.

You also have the ability within the Conveyancing Portal (in each client's case) to download and send these documents to your client. Under the 'My cases' tab please select the cae you want to check

- 1. Pro-forma will be available to view and download
- 2. IPID will be available to view and download

| Referred cases My                                                                                                    | cases Office Search                                         | Archive                  |                                                                                                    |                            |
|----------------------------------------------------------------------------------------------------|-------------------------------------------------------------|--------------------------|----------------------------------------------------------------------------------------------------|----------------------------|
| Check and Activat                                                                                                    | e Buildmark                                                 |                          |                                                                                                    |                            |
| Policy number: AM110220 Plo<br>1. CONOLLY HOMES LTD                                                                                                    | ot: 49 Site: Millmount, Carrowreagh Road,                   | Dundonald, BELFAST, BT16 | Due Diligence                                                                                                    |                            |
| Your reference: null<br>Seller:<br>Purchaser(s) to be added:<br>Postal address:<br>House type:<br>Exchange date:<br>Completion date:<br>Deposit amount:<br>Purchase price: | CONOLLY HOMES LTD<br>Miss ds test<br>bt16 1ef<br>22/10/2014 | Amend                    | <ul> <li>Pre-comp cover:<br/>Active from date of exchange</li> <li>Post-comp cover:<br/>Active from Date of Completion, subject to<br/>property finalling</li> <li>Construction state:</li> <li>NHBC Building Control:<br/>No</li> <li>Endorsements:<br/>None</li> <li>Policy documents:<br/>view</li> <li>Pro-forma certificate:<br/>view</li> <li>CML:<br/>Not currently available</li> <li>IPID:<br/>view</li> </ul> | Tell me why<br>Tell me why |
|                                                                                                    |                                                             |                          | Download pro-forma pack                                                                                                    |                            |
| Return to my cases                                                                                                    |                                                             |                          | Activate                                                                                                    | e                          |

Please check the details and press 'Activate' to activate the policy.

Select relevant reason from the list

1. Remove Case - you will then be required to enter a reason

2. Transfer to different user - this will transfer case to another colleague in your office

3. The listed seller is incorrect – select correct seller from list, if other is selected please provide the seller in text box provided

- 4. The plot/site details are incorrect you will then need to enter correct plot / site details
- 5. Click 'Next'

| Cases                                               | Settings                                                                                                    |   |
|-----------------------------------------------------|----------------------------------------------------------------------------------------------------|---|
| My cases                                            | Office Add case Archive                                                                                                    | 2 |
| Somethi                                             | ng is wrong                                                                                                    |   |
| Policy numbe<br>Charles Chur                        | r: AQ037793 Plot: 22 Site: Land Adjacent A43/A427, Weldon Park, CORBY, NN17 3JW. Persimmon Homes Midlands trading as Persimmon Homes and ch |   |
| Please tell us                                      | why:                                                                                                    |   |
|                                                     |                                                                                                    |   |
| <ul> <li>Transfer to</li> <li>The listed</li> </ul> | b a different user<br>seller is incorrect                                                                                                   |   |
| O The plot/s                                        | ite details are incorrect                                                                                                    |   |
| You will be as                                      | sked for more information after you click next.                                                                                             |   |
|                                                     |                                                                                                    |   |
|                                                     | Cancel                                                                                                    |   |

### Select the relevant case from the 'Alerts' section

### Update the details and click 'Apply selected'

| County County Co |                                                                                                  | - |
|----------------------------------------------------------------------------------------------------|--------------------------------------------------------------------------------------------------|---|
| My cases Office Add case Archive                                                                                                    |                                                                                                  | 2 |
| Information Conflict Resolution                                                                                                    |                                                                                                  |   |
| Policy number: AM078972 Plot: 12: Site: Great Park Estate Phase                                                                                                    | 2 London NW7 6DR                                                                                 |   |
| Foldy hander, American Proc. 12, one. order fam Educational                                                                                                    |                                                                                                  |   |
| The exchange date has passed and there is no                                                                                                    | confirmation of exchange of ct For example: 31/12/2016 Ided by NHBC to activate section 1 cover) |   |
| Please enter the actual date of exchange:                                                                                                    | 13/02/2015 × 🔯                                                                                   |   |
| Please confirm that exchange has taken place:                                                                                                    |                                                                                                  |   |
|                                                                                                    | Annly selected                                                                                   |   |
| Cancel                                                                                                    | Apply selected                                                                                   |   |
| Cancel                                                                                                    | - Apply Science                                                                                  |   |

Terms & Conditions | Privacy Policy | NHBC Website | NHBC Home User Guide NHBC is authorised by the Prudential Regulation Authority and regulated by the Financial Conduct Authority and the Prudential Regulation Authority.

# Alerts – referral to NHBC Customer Services

Sometimes a referral will need to be dealt with by NHBC Customer Services.

Please provide a contact telephone number in case they need to telephone you to discuss the case. Once the referral has been cleared it will re-appear on your active cases section.

| Referred cases My cases Office Search Archive                                                                                                    | ? |
|----------------------------------------------------------------------------------------------------|---|
| Activate Buildmark                                                                                                    |   |
| Referrals                                                                                                    |   |
| Some conditions have been identified on the case which would require referral to NHBC customer service before policy can be activated. We will contact you within 5 working days. |   |
| Please click on the 'Activate' button to submit                                                                                                    |   |
| Back                                                                                                    |   |

# Alerts – invalid email address supplied

If we were unable to deliver to the email address you have provided for a homeowner, this will trigger the below email alert

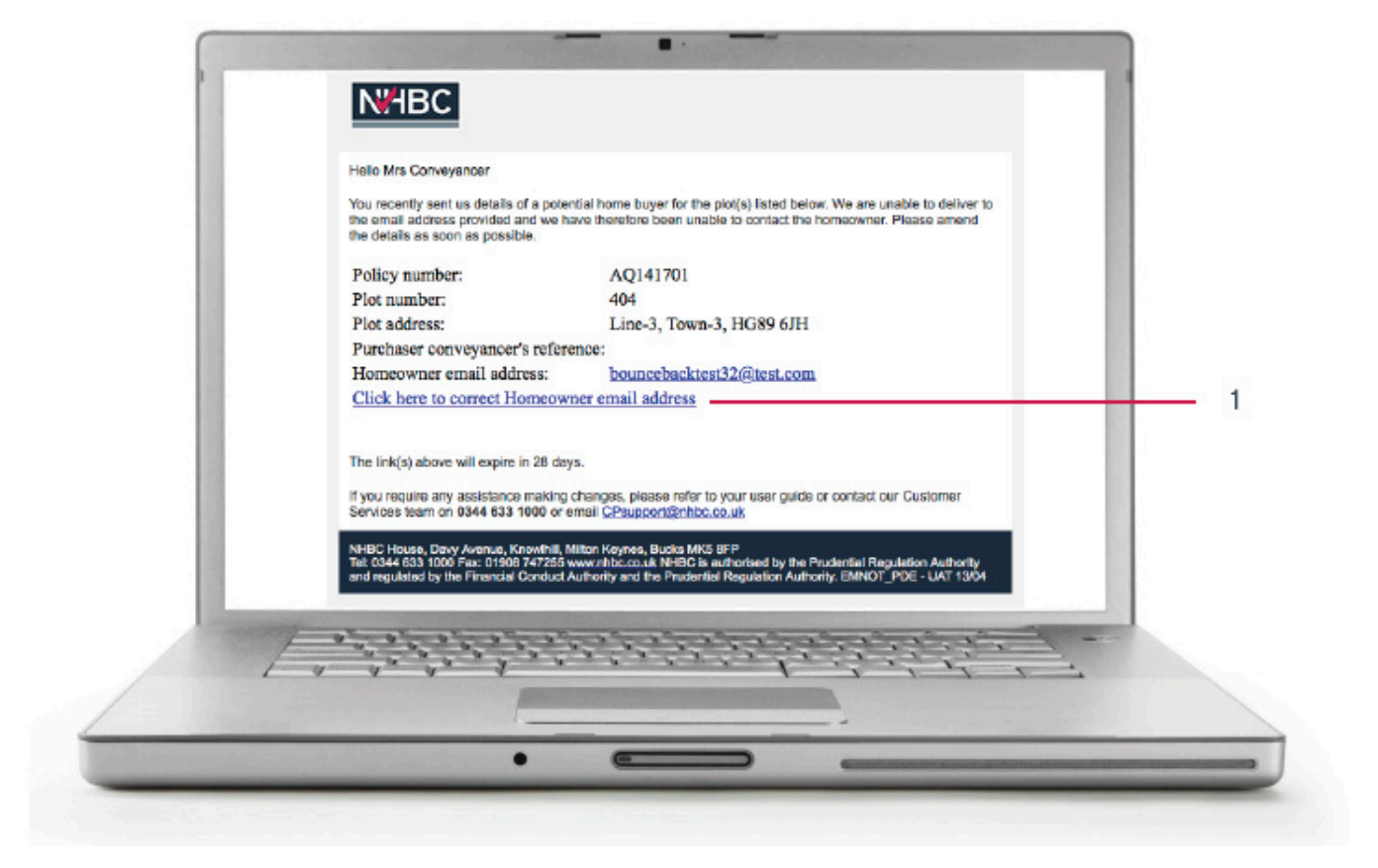

1. To update the homeowners email address click on the link in the email, this will take you to the NHBC online login page

| Reference Protecting Homeswert |                            |  |
|--------------------------------|----------------------------|--|
| NHBC Online                    |                            |  |
| Information resolution         |                            |  |
|                                | Usemame e.g. me@domain.com |  |
|                                | Sign In                    |  |
|                                |                            |  |

- 1. You should use your Conveyancer Portal Username
- 2. You should use your Conveyancer Portal Password
- 3. Click 'Sign In' button

|                                                                                                    | Sig              | gn out |  |
|----------------------------------------------------------------------------------------------------|------------------|--------|--|
| NHBC Online                                                                                                    | dsargent@nhbc.co | o.uk   |  |
| Information resolution                                                                                                   |                  |        |  |
| Policy number: AQ141634 Plot-42 Site: Heathfield Road AYR, KA8 9DR. KEEPMOAT HOMES (SCOTLAND) LTD trading as KE          | EPMOAT HOMES     | ?      |  |
| Unable to deliver email(s) received after emailing the purchaser's email address<br>Please review and amend accordingly. |                  |        |  |
| Mr Bounce-4 Test-4 bouncebacktest14@test.com                                                                             |                  | _      |  |
| Cancel                                                                                                    | Update           |        |  |

- 1. Update the homeowner email address here
- 2. Click the update button

You will then see the following message confirming the changes have been saved.

| N#IBC                        | Sign ou                                                            |
|------------------------------|--------------------------------------------------------------------|
| IHBC Online                  | dsargent@nhbc.co.uk                                                |
| nformation resolution        |                                                                    |
| Action Complete              |                                                                    |
| our response has been saved. |                                                                    |
|                              | at you do not have to sign in each time, otherwise please sign out |

# Alerts - cases that need your attention

Alerts are shown on the 'My cases' tab to remind you of missing information, or policies that have now passed the anticipated dates, but have not been confirmed.

You can click into the alert, and be shown the policies with this alert, as well as update the information to clear the alert.

| Cases           | Settings                                                          |   |
|-----------------|-------------------------------------------------------------------|---|
| My cases        | Office Add case Archive                                           | ? |
| Action require  | ed! Please review the following cases which need your attention:- |   |
| Number of cases | Description                                                       |   |
| 1               | No email address has been given for any of the purchasers         |   |

#### Please note

The alert for not providing an email address for the purchaser is a reminder that if you do have one, please add it. This will not affect you activating the policy or stop an insurance certificate being issued.

# Talk to us...

If you need further help call our team on O344 633 1000 and ask for 'Customer Services' or email cpsupport@nhbc.co.uk

If you would like to join our Conveyancer user panel, please email **cpuserpanel@nhbc.co.uk** 

NHBC is authorised by the Prudential Regulation Authority and regulated by the Financial Conduct Authority and the Prudential Regulation Authority. National House Building Council is registered in England and Wales under company number 320784.

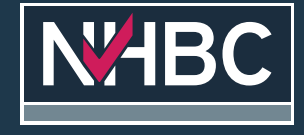

NHBC's registered address is; NHBC House, Davy Avenue, Knowlhill, Milton Keynes, Bucks, MK5 8FP.

Raising Standards. Protecting Homeowners